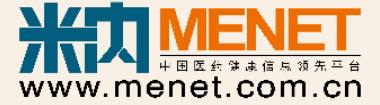

# 米内网数据库操作使用技巧

2

<

2018.03 产品测试师/西区高级客户经理 张丞德

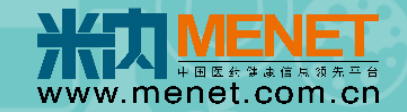

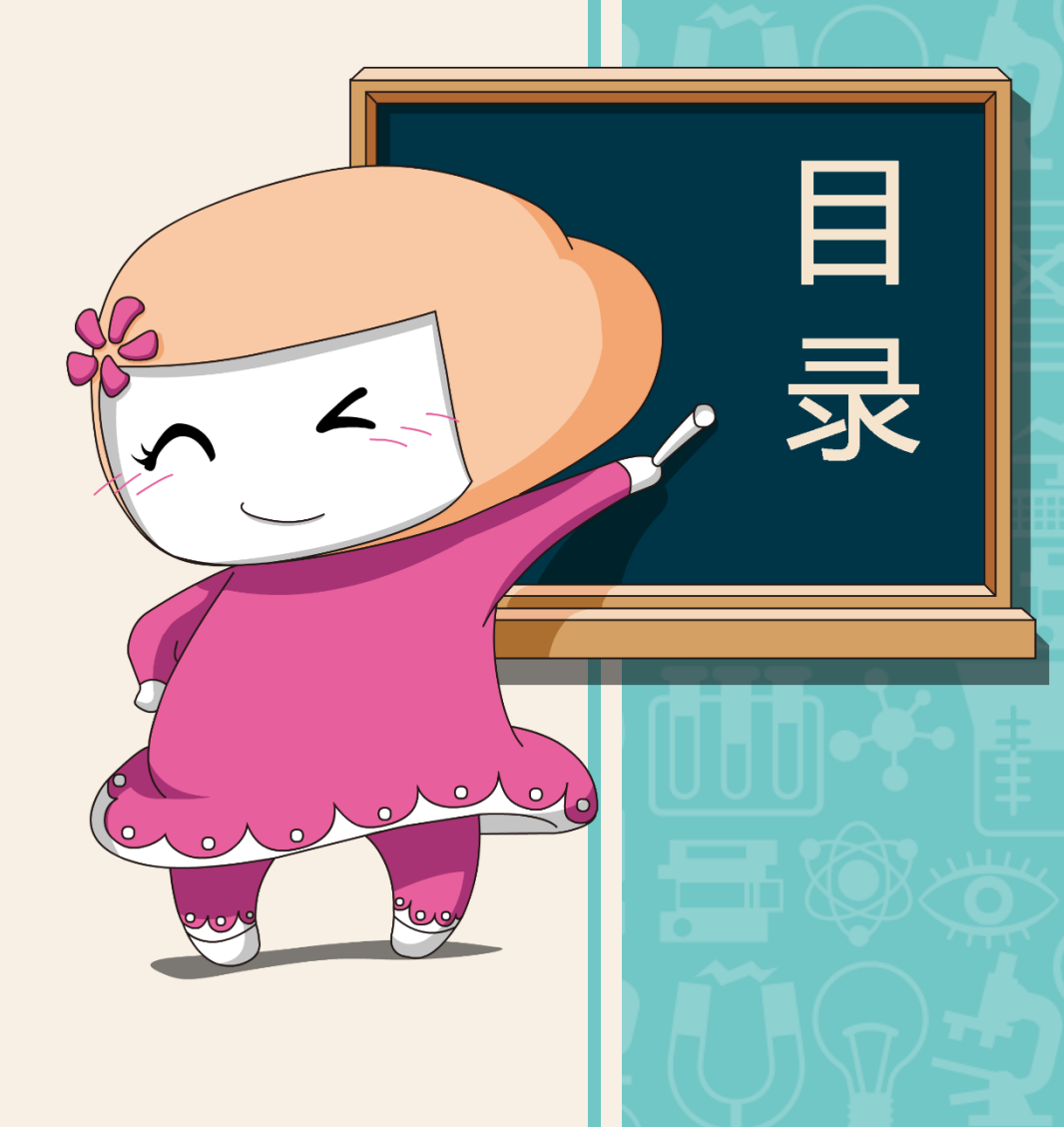

01. 常规问题总结
1.1 播放器安装
1.2 登录及验证方式
1.3 浏览器缓存

--如何利用米内做市场分析报告

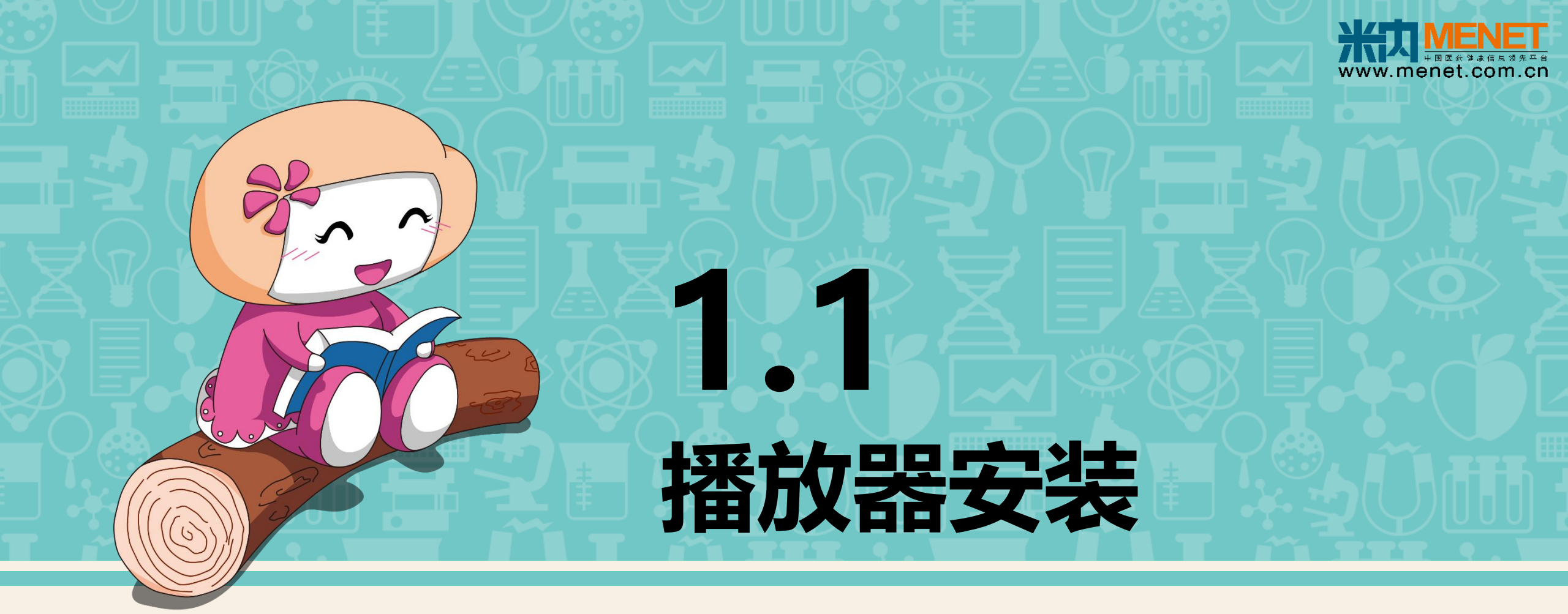

[1] Adobe Flash Player 插件安装

[2] Adobe Acrobat Reader 插件安装

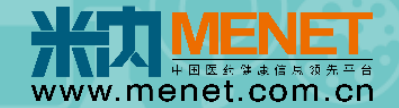

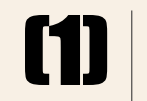

AdobeFlashPlaye

# **Adobe Flash Player**

优势:使用矢量图形的技术来最小化文件

应用于米内网: 01. 高级 终端竞争格局数据库 02. 中级 流行病学数据库 03. 初级 全球医药库

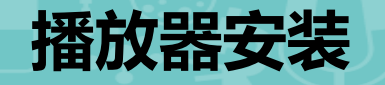

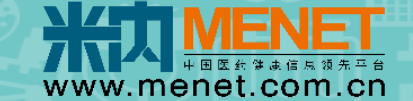

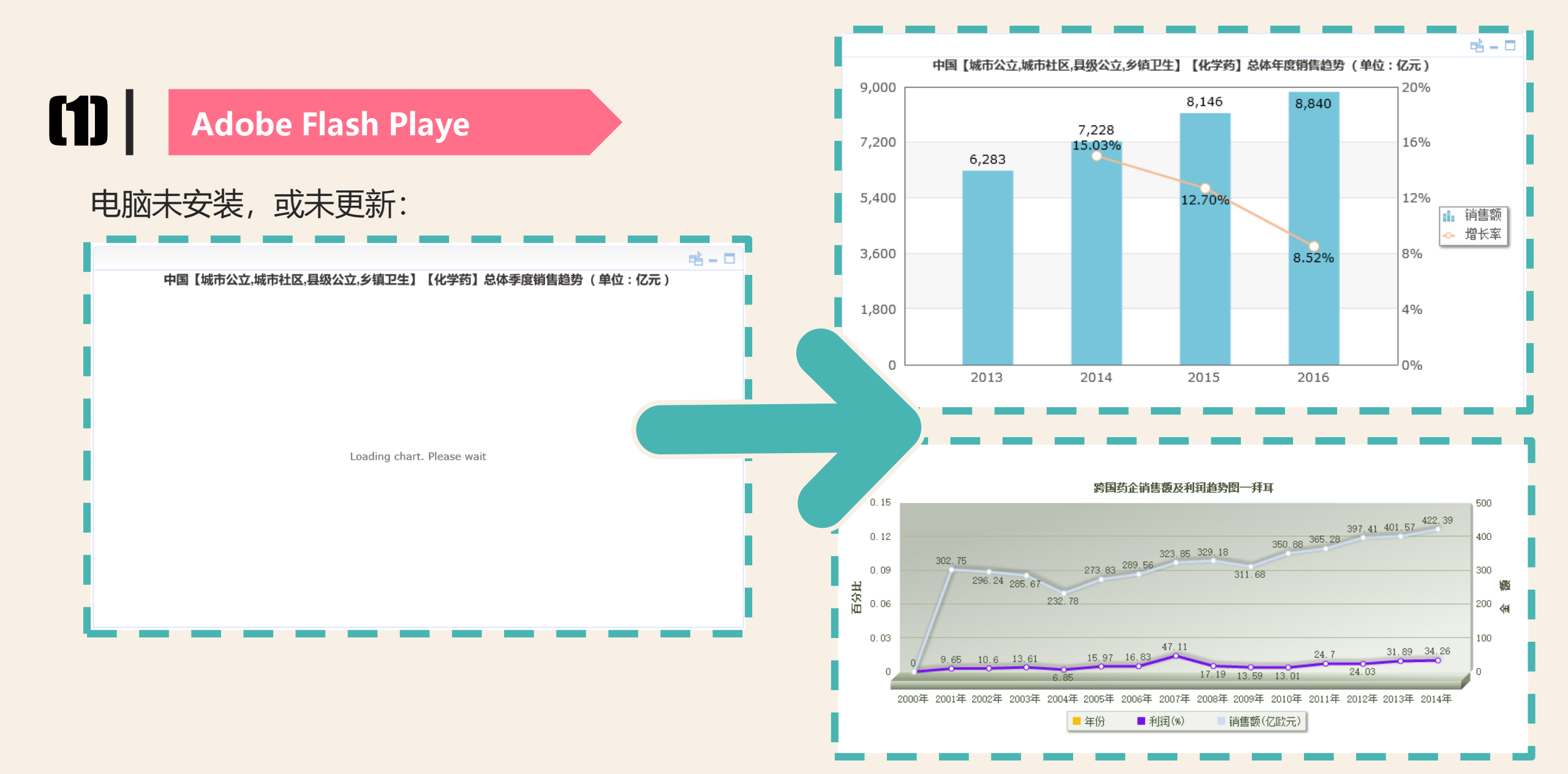

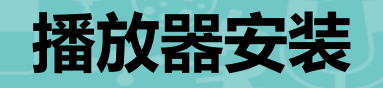

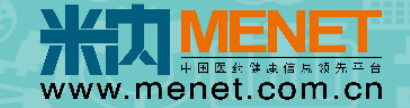

#### Adobe Flash Playe

下载 Adobe Flash Player 安装包: 360软件管家 或 Adobe 官网

P.S. 需根据用户所使用的浏览器 内核选择相适应的Player版本; win10的IE11浏览器无需安装

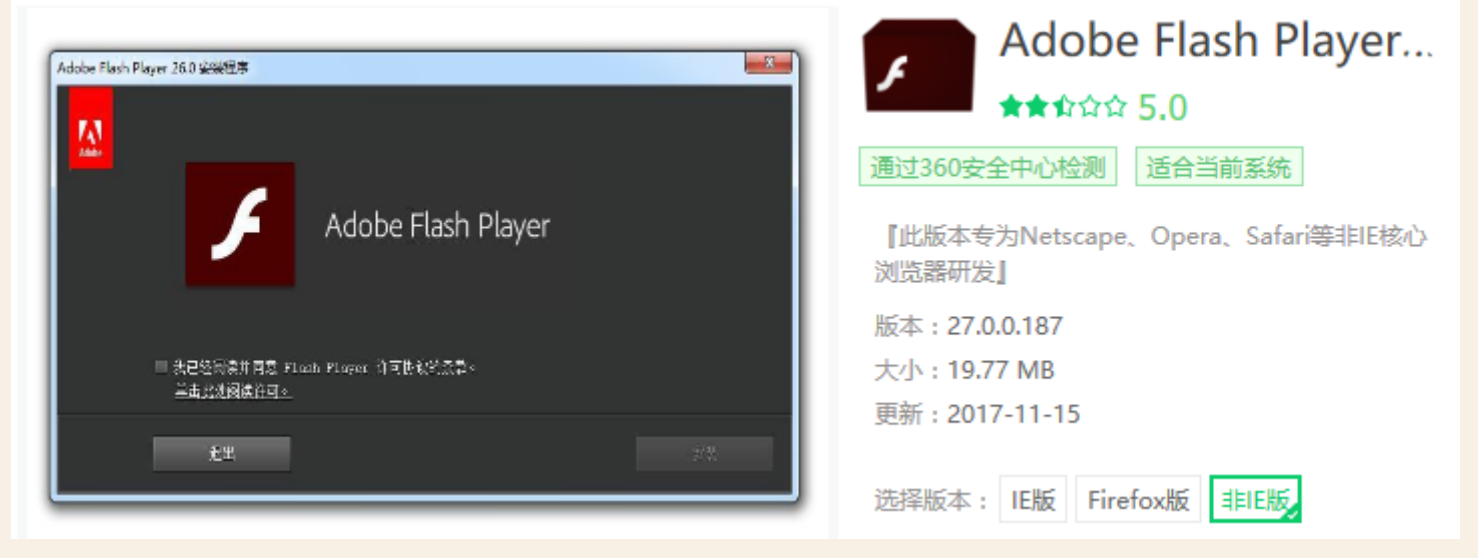

| 平台        | 浏览器                                               | Player版本   |
|-----------|---------------------------------------------------|------------|
| Windows   | Internet Explorer - ActiveX                       | 27.0.0.187 |
|           | Internet Explorer ( 嵌入式 - Windows 8.1 ) - ActiveX | 27.0.0.187 |
|           | Edge(嵌入式 - Windows 10)- ActiveX                   | 27.0.0.187 |
|           | Firefox - NPAPI                                   | 27.0.0.187 |
|           | Chrome ( 嵌入式 ) - PPAPI                            | 27.0.0.187 |
|           | 基于 Chromium 的 Opera 浏览器 - PPAPI                   | 27.0.0.187 |
| Macintosh | Firefox, Safari - NPAPI                           | 27.0.0.187 |
| osx       | Chrome ( 嵌入式 ) - PPAPI                            | 27.0.0.187 |
|           | 基于 Chromium 的 Opera 浏览器 - PPAPI                   | 27.0.0.187 |
| Linux     | Firefox - NPAPI                                   | 27.0.0.187 |
|           | Chrome ( 嵌入式 ) - PPAPI                            | 27.0.0.187 |
|           | 基于 Chromium 的 Opera 浏览器 - PPAPI                   | 27.0.0.187 |
| ChromeOS  | 27.0.0.187                                        |            |

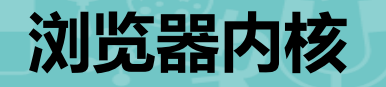

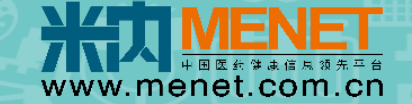

浏览器推荐: Chrome、IE11、Safari

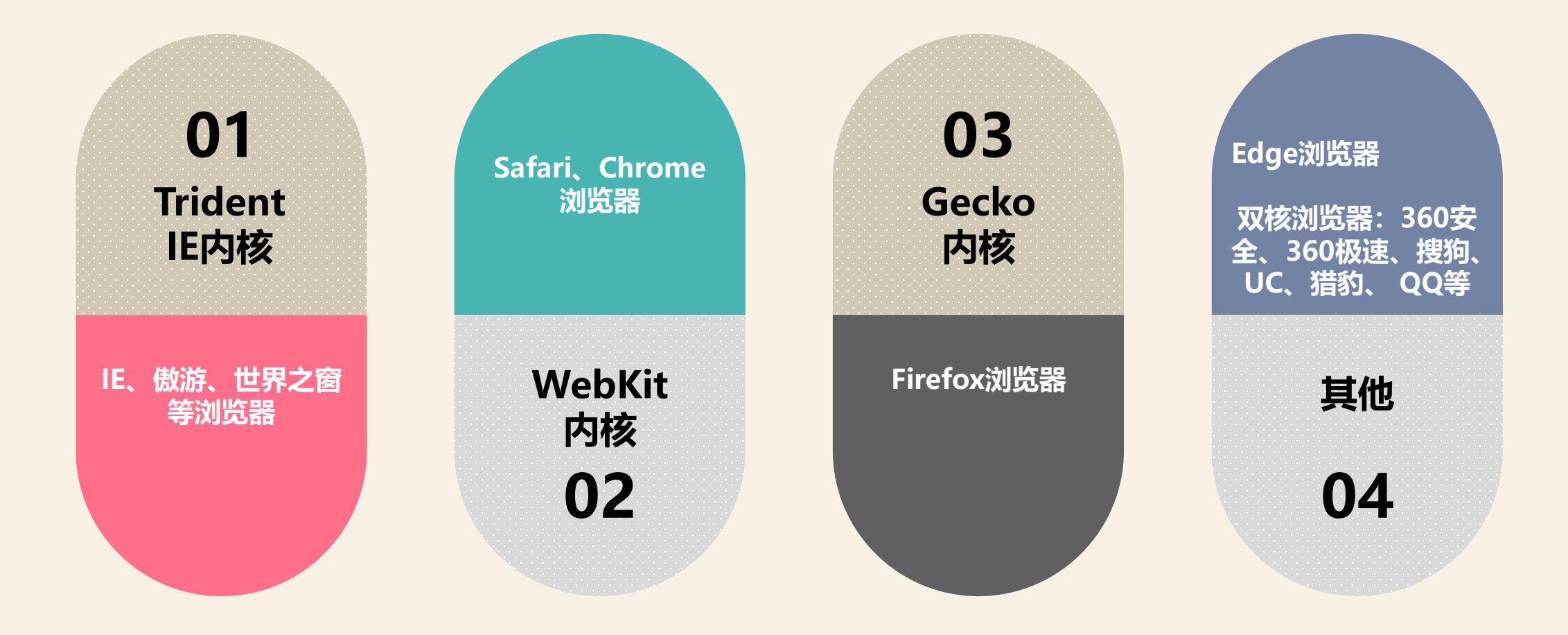

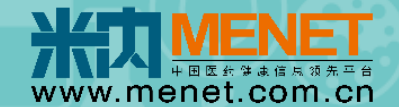

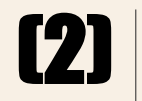

Adobe Acrobat Reader

# **Adobe Acrobat Reader**

即PDF阅读器或编辑器

应用于米内网: 01.初级发病率文献库 02.会员报告、会议报告

下载 Adobe Acrobat Reader 安装包:360软件管家 或 Adobe 官网 P.S. 只需下载 Adobe 公司的即可,Windows、Mac OS、Linux 操作系统 中都是通用的,也不需针对不同浏览器

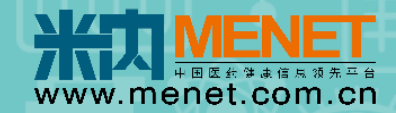

# 1.2 登录及验证方式

[1] 初、中级数据库及报告

【2】高级数据库

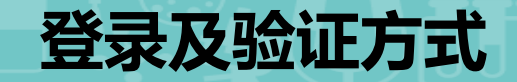

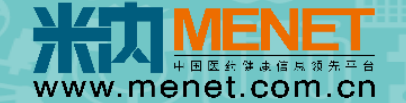

### 初、中级数据库及报告

#### 凭用户名及密码登录即可,无IP或同时在线人数限制,导出条数为1000条/天/账号

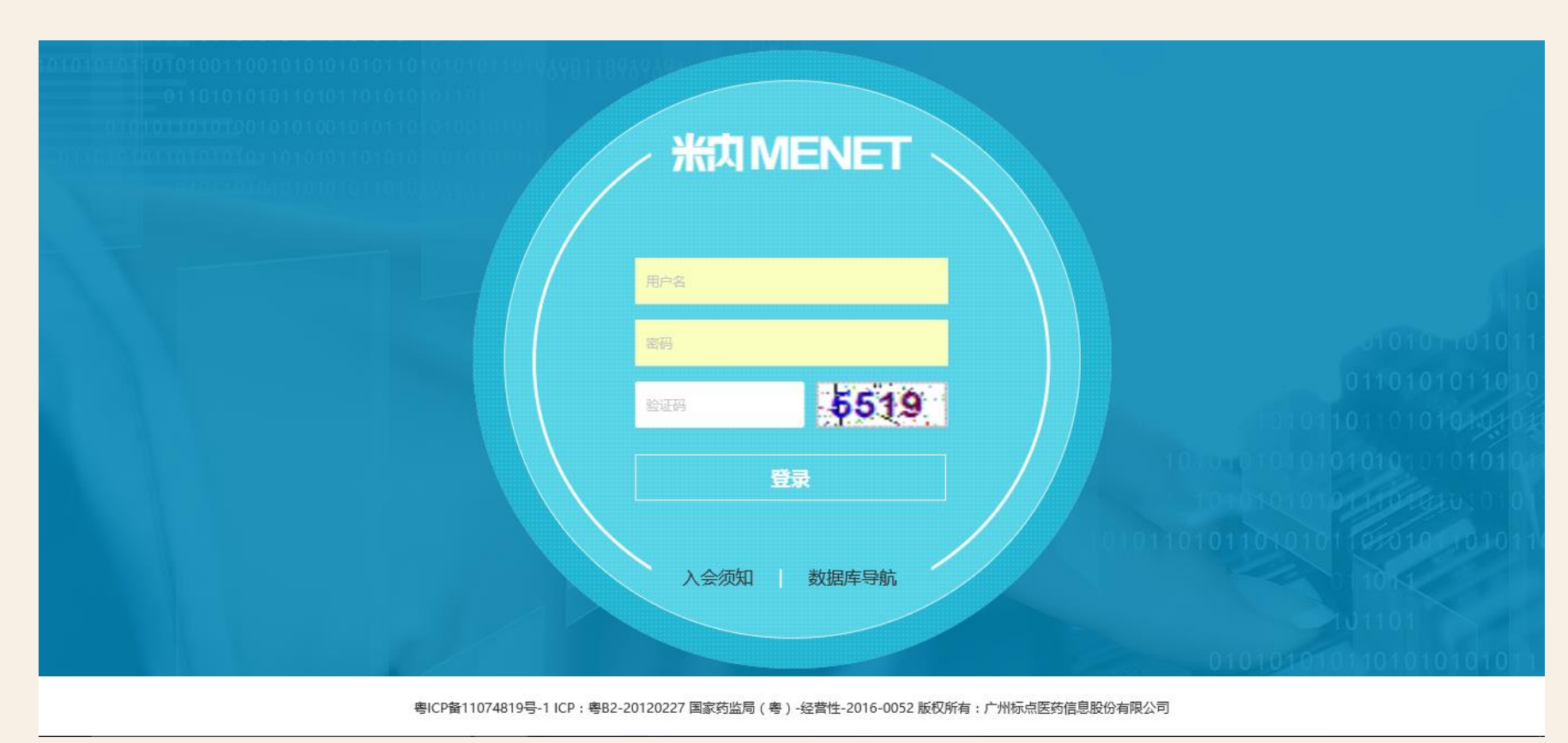

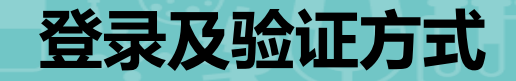

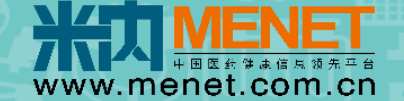

# [2] 高级数据库

#### 可选择 手机验证码验证 或 KEY盾验证

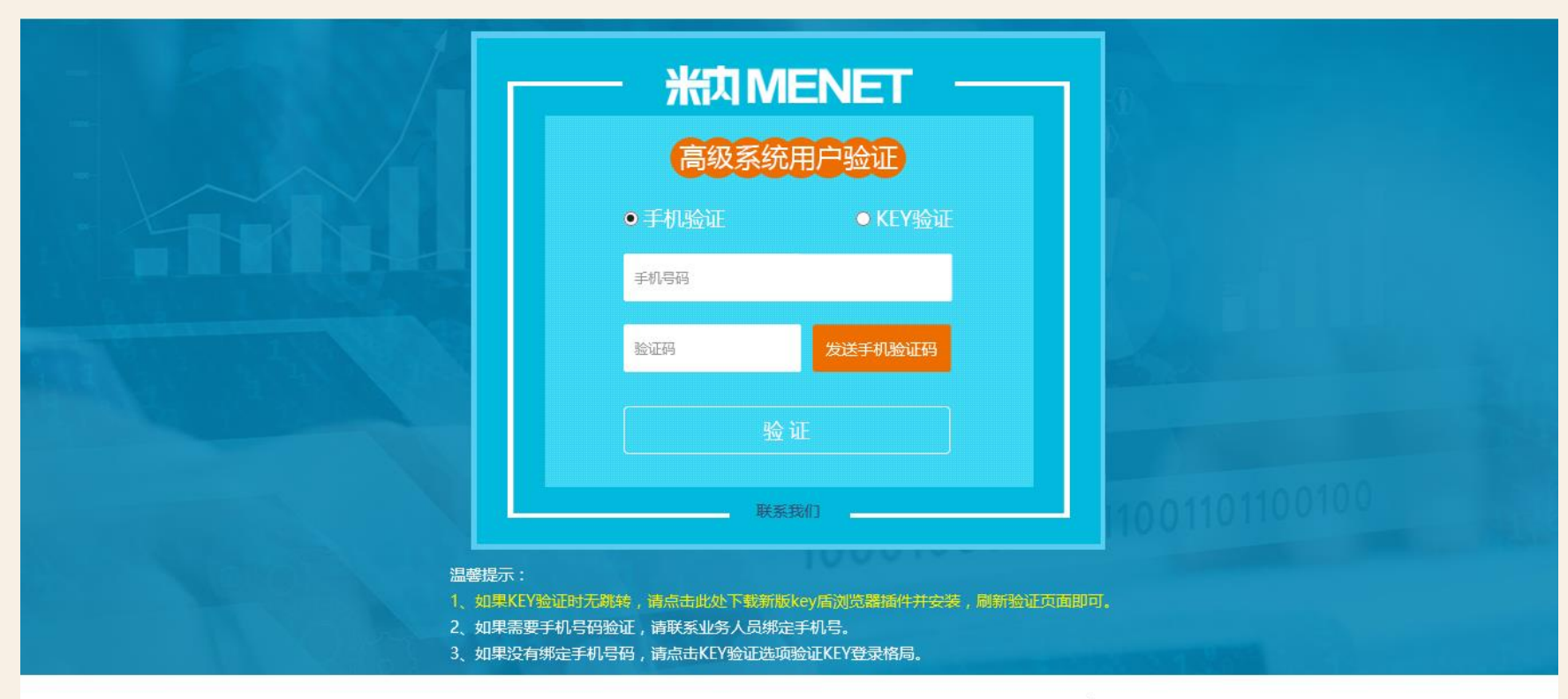

粤ICP备11074819号-1 ICP:粤B2-20120227 国家药监局(粤)-经营性-2011-0009 版权所有:广州标点医药信息股份有限公司

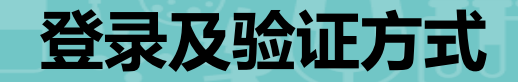

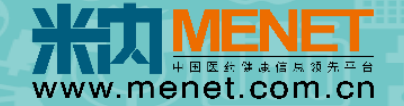

# [2] 高级数据库

- 2.1 手机验证码验证:绑定大陆手机号,除170/171号段(虚拟运营商)外
- 2.2 KEY盾验证:使用高级数据库时需插入KEY盾,每台电脑第一次使用前需安装KEY盾浏览器插件(Windows系统还需安装KEY盾管理工具)

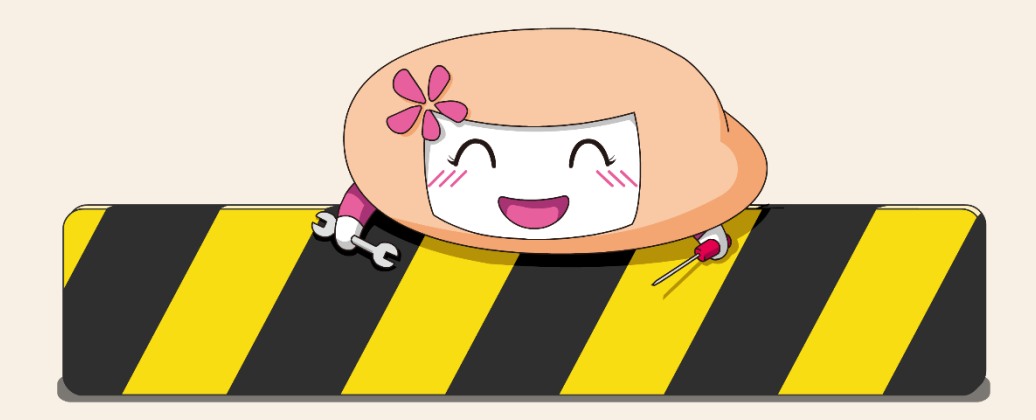

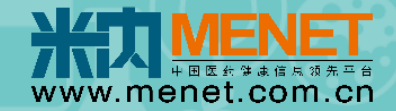

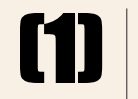

**VENIII** 

# Windows系统

系统兼容: Windows XP、Windows 7、 Windows 8、Windows 8.1、 Windows 10、.....

浏览器兼容:
IE (8/9/10/11等)、IE内核、非IE内核浏览
器 (Edge、Firefox、Chrome),含搜狗、
360、360极速、QQ、UC、猎豹、遨游、百
度等浏览器。

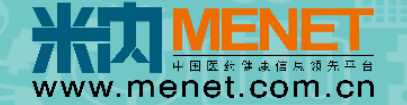

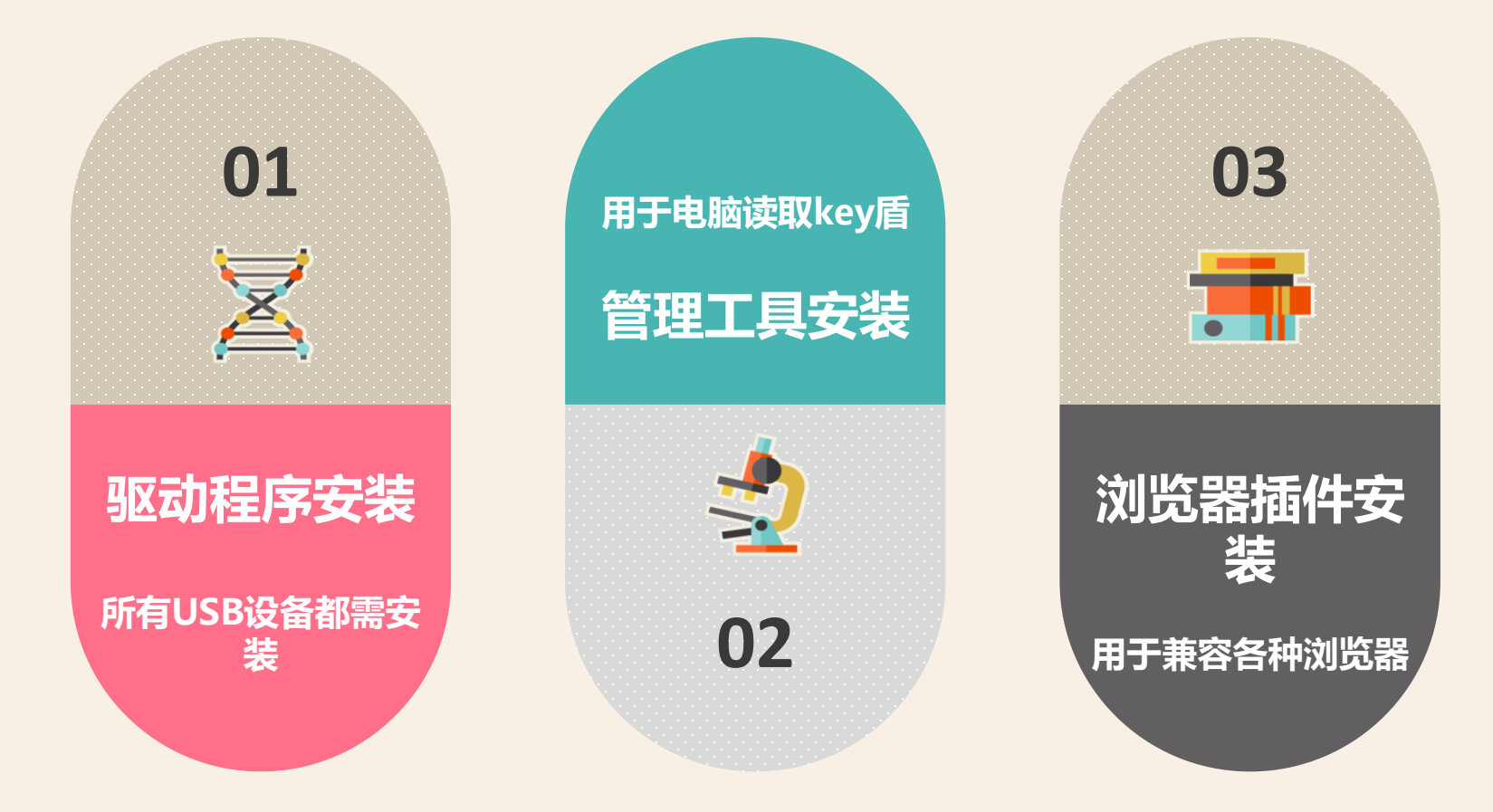

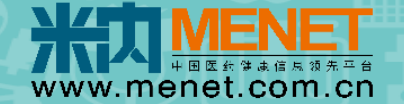

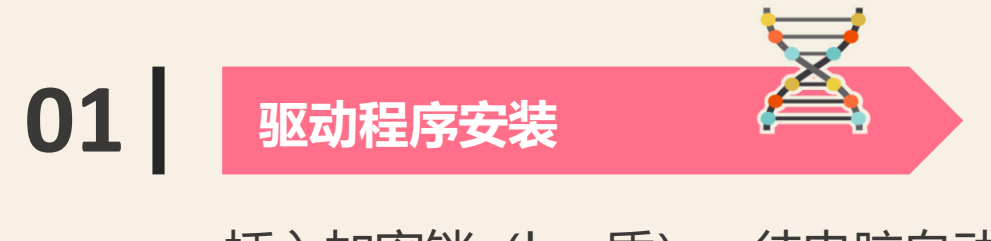

插入加密锁 (key盾),待电脑自动安装驱动程序:

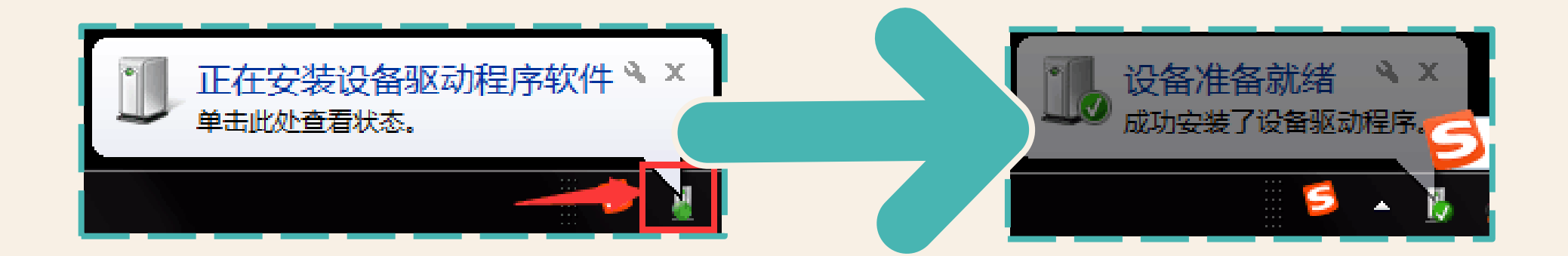

#### 米内网会员专区加密锁 (Key盾) 使用教程

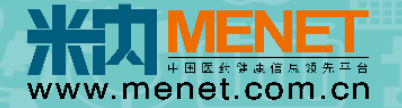

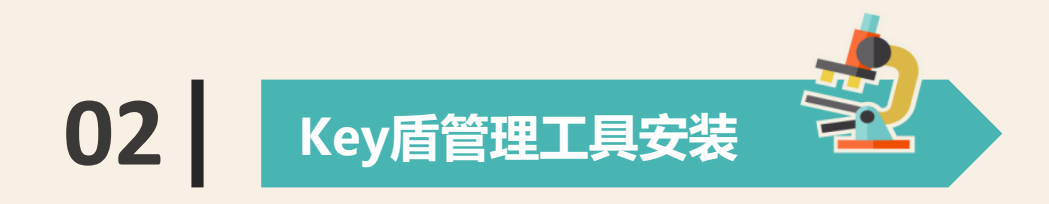

2.1 如电脑启用了"为所有媒体和设备使用自动播放"功能,那么安装完驱动后电脑会自动弹出以下程序 ,请点击"运行autorun.exe",进行key盾管理工具安装;

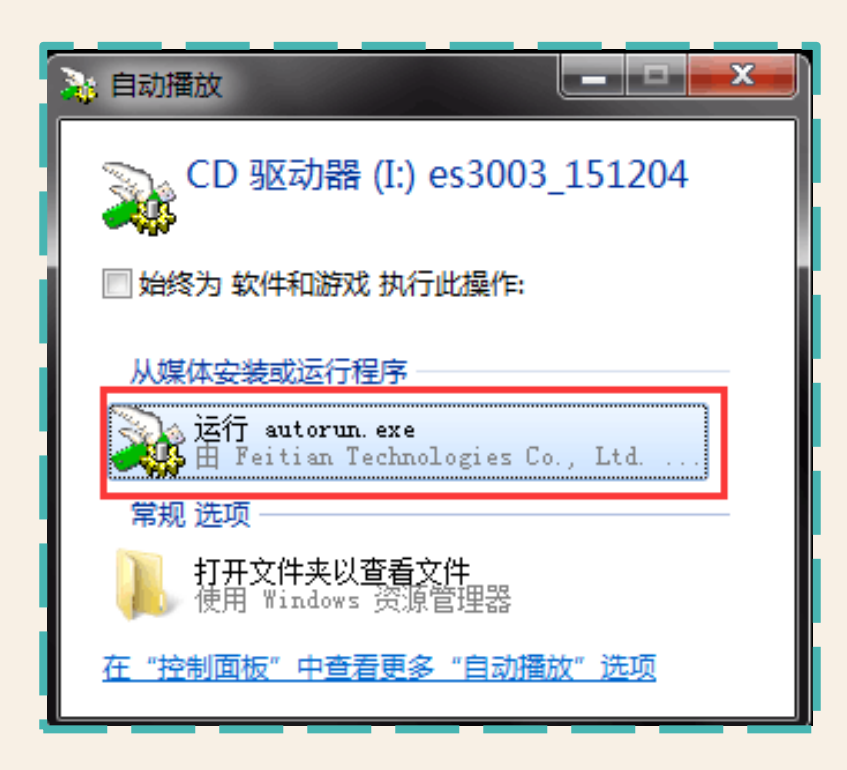

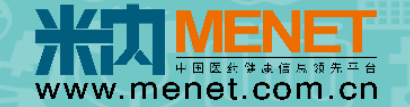

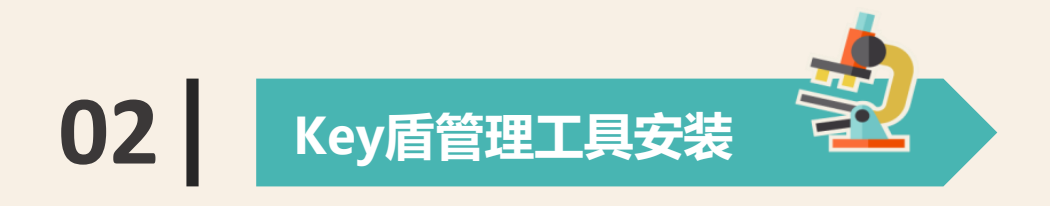

2.2 如电脑无启用"为所有媒体和设备使用自动播放"功能,请打开"我的电脑",双击"CD驱动器: es3003\_151204"手动进入光盘,再点击"ePass3003",进行key盾管理工具安装;

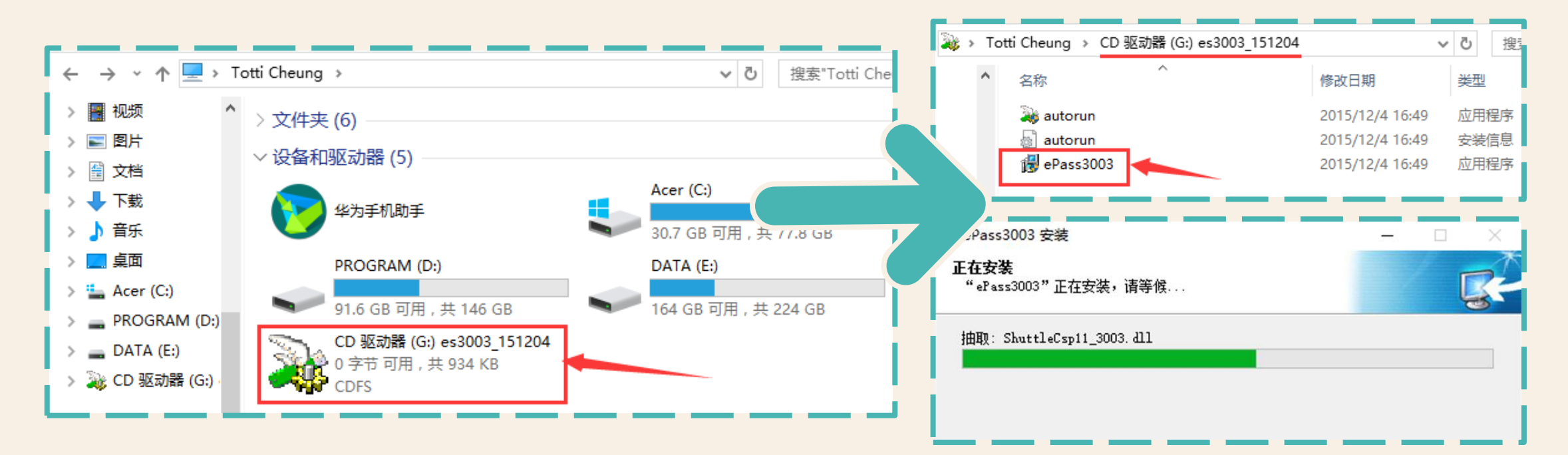

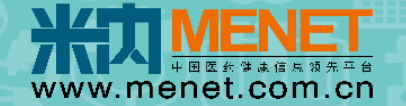

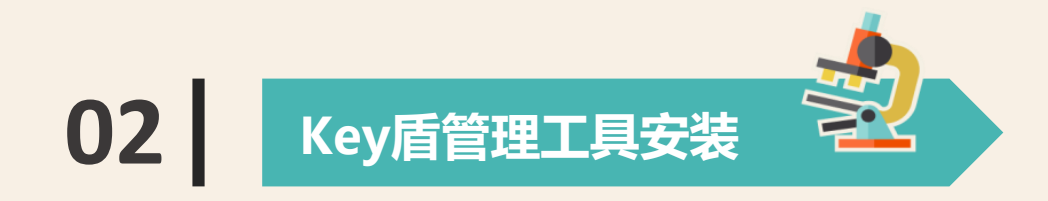

2.3 待安装框消失,电脑任务栏会出现以下图标,表示已成功安装key盾管理工具。

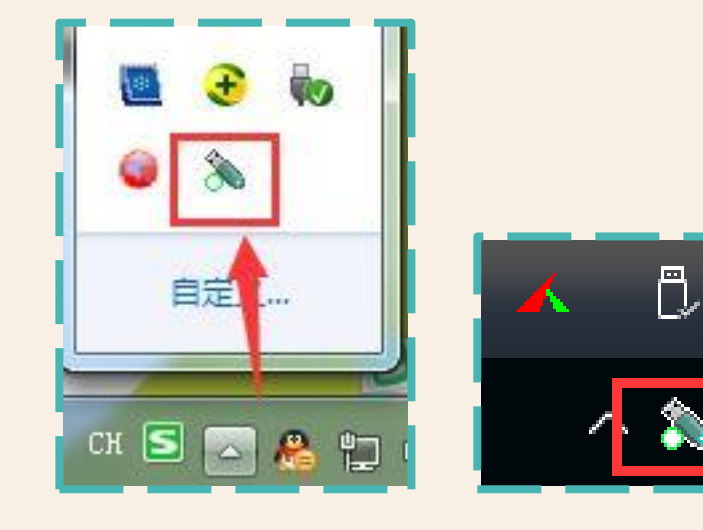

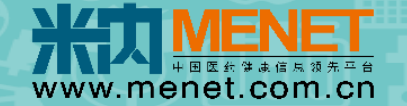

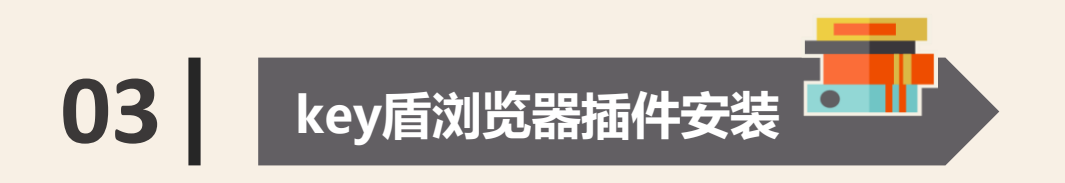

- 3.1 下载key盾插件安装包: <u>http://vip.menet.com.cn/米内网Key盾(2.0)插件--windows.zip</u>
- 3.2 鼠标右键点击 "米内网Key盾(2.0)插件--windows.exe",选择"以管理员身份运行"进行安装,待 安装进度条完成,点击"Close"关闭即可。

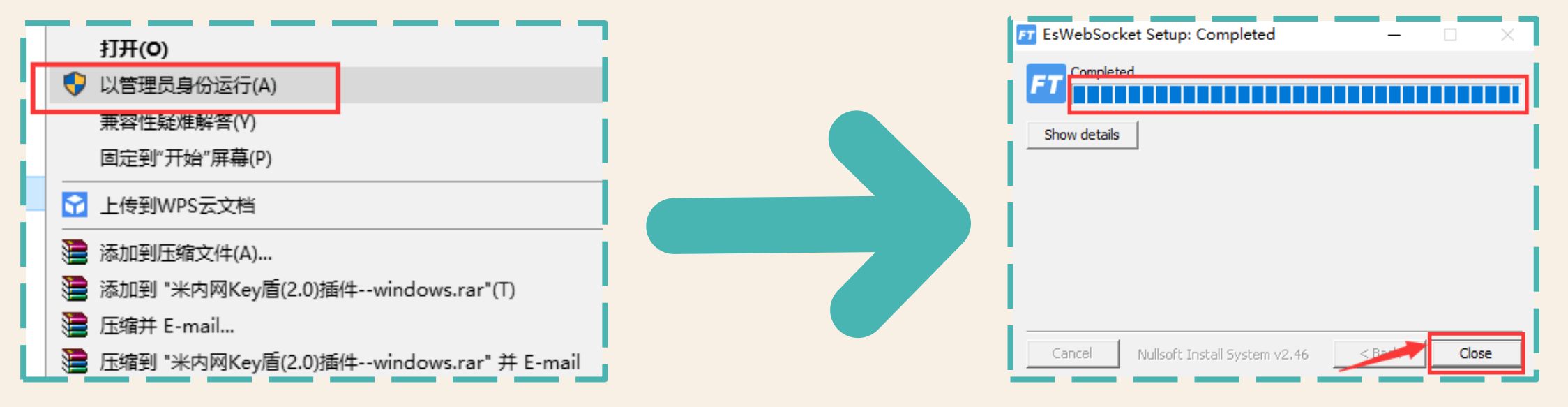

P.S. 如进度条卡在一半, 请关掉浏览器, 重新安装即可

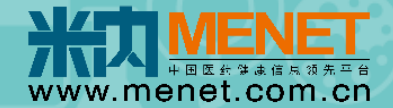

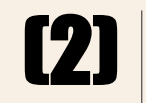

KEY MEY ME

# Mac OS 系统

浏览器要求: 苹果电脑自带Safari浏览器

X

**1** 

米内网会员专区加密锁 (Key盾) 使用教程 — Mac OS

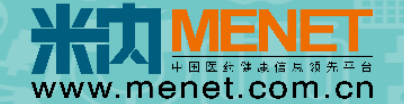

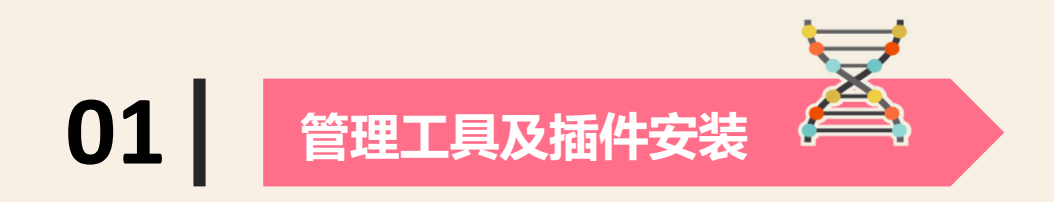

- **1.1** 下载key盾插件安装包: <u>http://vip.menet.com.cn/米内网Key盾(2.0)插件--mac.zip</u>
- **1.2** 打开" Mac--Finder--下载", 点击"米内网Key盾(2.0)插件--mac.pkg"进行安装, 待安装进度条完成, 点击"关闭"即可。

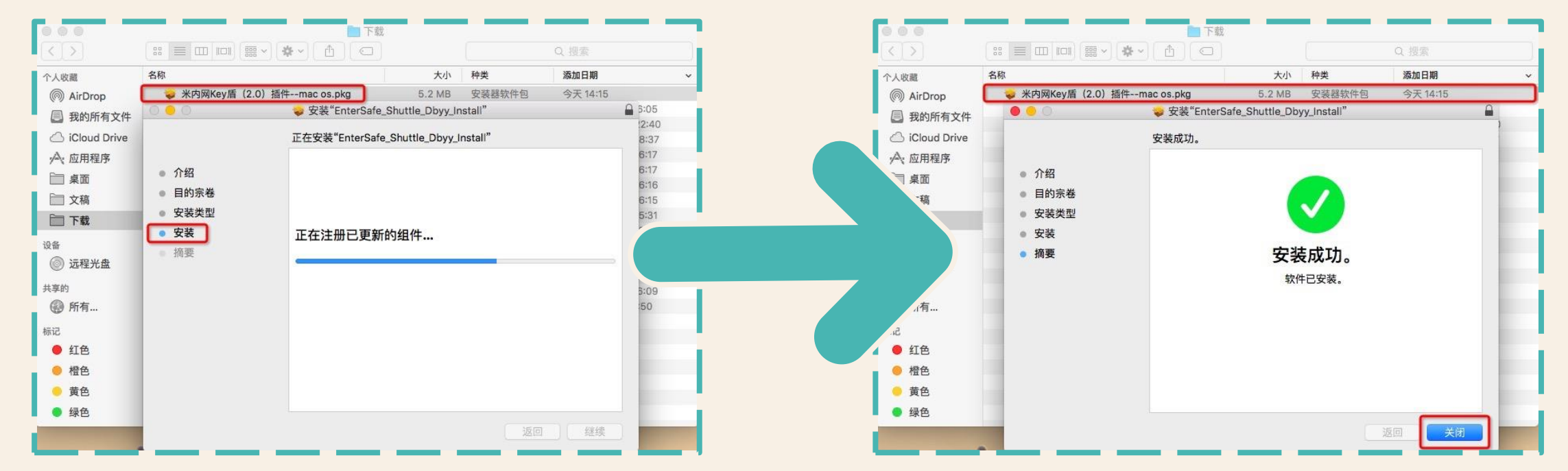

P.S. Mac OS 系统 浏览器插件设置

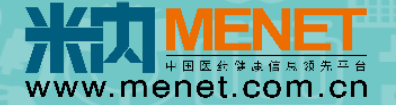

#### Safari—偏好设置—安全性 打开安装的插件 如: Flash Player 和 KEY盾插件 (bdyy\_shuttle\_FT.plugin)

| <b>总体分析</b><br>☆端竞争格局 >> 总体: | 日 · · · · · · · · · · · · · · · · · · ·                                     | 安全性<br>受全性<br>授素 安全性<br>隠私 通知 扩展 高级                                                                           |                               | Fotti! [ <u>注销</u> ] 数据库导航                                                                                            |
|------------------------------|-----------------------------------------------------------------------------|----------------------------------------------------------------------------------------------------|-------------------------------|----------------------------------------------------------------------------------------------------|
| 上区,县级公立                      | Adobe Flash Player<br>版本 27.0.0.130<br>bdyy_shuttle_FT.plugin<br>版本 1,0,0,1 | bdyy_shuttle_FT.plugin<br>允许网站按照以下设置使用此插件:<br><sup>当前打开的网站</sup>                                              |                               | 本季度销售趋势(<br>19                                                                                                    |
| 2014                         | SharePoint Browser Pl<br>版本 14.1.0                                          | <ul> <li>bi.menet.com.cn</li> <li>menet.com.cn</li> <li>shuju.menet.com.cn</li> </ul>                         | 打开 A O<br>打开 A O<br>打开 A O    | 2,18 <sup>2</sup> ,22 <sup>3</sup> <sup>3</sup> <sup>3</sup><br>10.79%<br>9.33%<br>0%<br>5.65%<br>0 20 20 20<br>1 1 1 |
| <b>Σ医疗机构】</b>                |                                                                             | <ul> <li>"bdyy_shuttle_FT.plugin"不支持 Safari 插件的最高安全结<br/>使用此插件的网站有可能访问您的个人文稿和数据。</li> <li>访问其他网站时:</li> </ul> | <sup>双别。</sup><br>打开 ▲爻<br>完成 | 份额格局<br>6%<br>22%<br>3%                                                                                               |

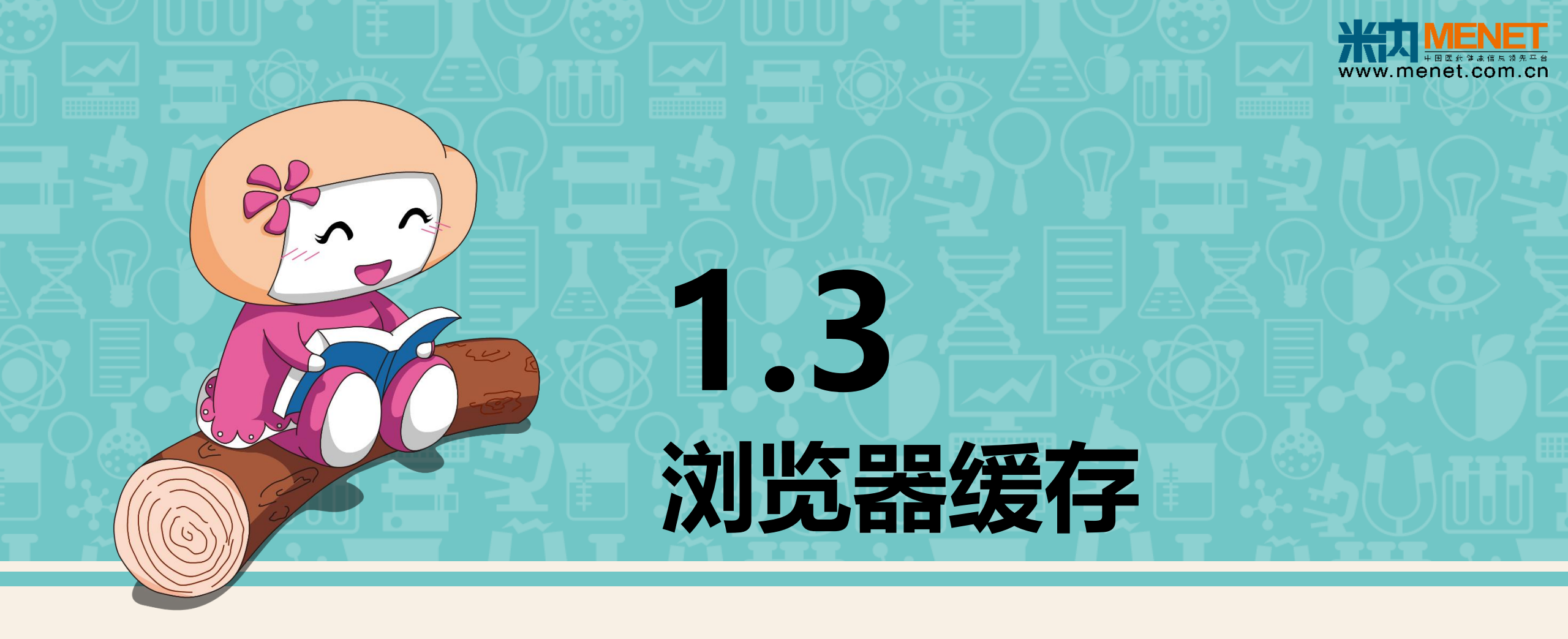

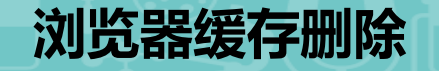

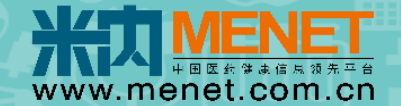

#### 停留在该页面不跳转—浏览器缓存原因

| I> | n.cn/Ga< × 🗅 http://bi.menet.com.cn/mmd/\ × + |
|----|-----------------------------------------------|
|    |                                               |
|    |                                               |
|    |                                               |
|    |                                               |
|    | 用户名:                                          |
|    | 密 码:                                          |
|    | 保存用户信息 登录                                     |
|    |                                               |
|    |                                               |
|    |                                               |
|    |                                               |
|    |                                               |

#### 浏览器缓存删除

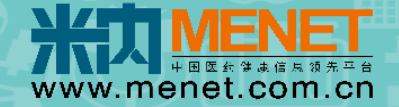

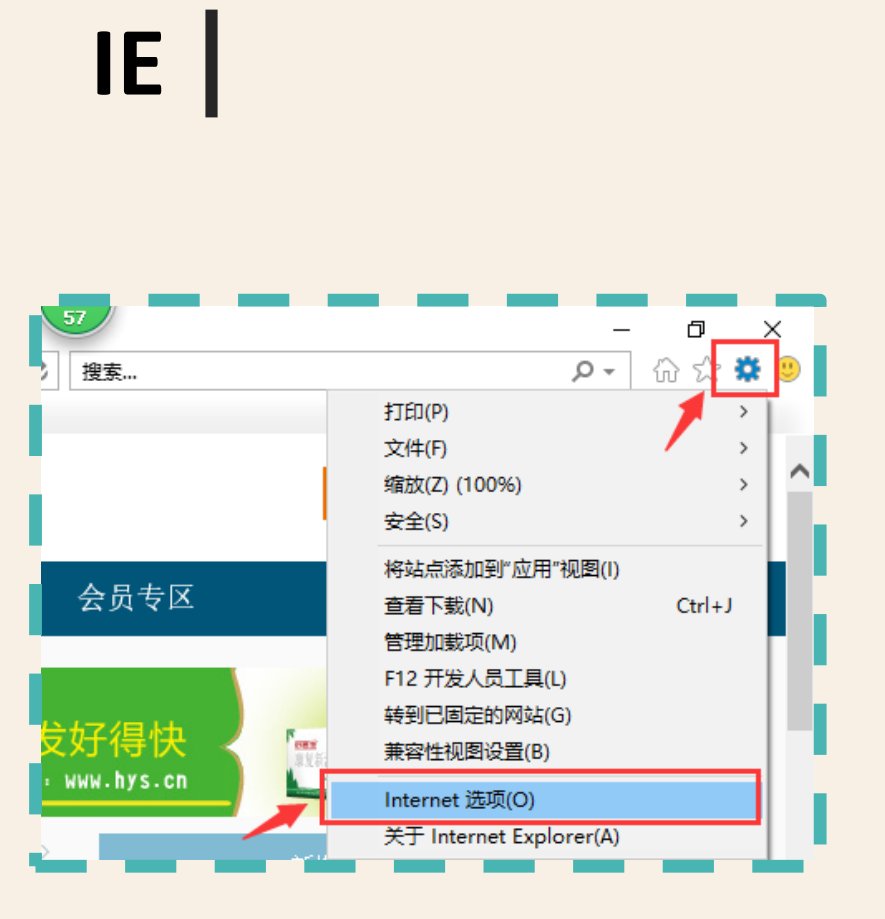

P.S. 快捷键: Ctrl+Shift+Del

| Internet                         | 选项             |          |         |                |      |              |              | ?               | ×  |
|----------------------------------|----------------|----------|---------|----------------|------|--------------|--------------|-----------------|----|
| 常规                               | 安全             | 隐私       | 内容      | 连接             | 程序   | 高级           |              |                 |    |
| 主页                               | _              |          |         |                |      |              |              |                 | -  |
|                                  | > 若            | 要创建多     | 个主标签    | 页,请在           | 每行输入 | 一个地址(        | <u>R</u> ).  |                 |    |
|                                  | h              | ttp://ww | w.menet | .com.cn/       |      |              |              | ^               |    |
|                                  |                |          |         |                |      |              |              | >               |    |
|                                  |                | 使        | 用当前页    | ī( <u>C</u> )  | 使用默认 | 值(E)         | 使用新板         | 示签页( <u>U</u> ) |    |
| 启动                               |                |          |         |                |      |              |              |                 | -  |
| 0                                | 从上次会           | 话中的标     | 签页开始    | '≜( <u>B</u> ) |      |              |              |                 |    |
| ۲                                | 从主页开           | 始(出)     |         |                |      |              |              |                 |    |
| 标签                               | 页 —            |          |         |                |      |              | 1- <b>**</b> | Ŧ               |    |
| 更<br>浏览                          | 政网贝在<br>历史记录   | 际签贝甲     | 的显示万    | I.             |      |              | 标金           | 贝(1)            |    |
| 删除临时文件、历史记录、Cookie、保存的密码和网页表单信息。 |                |          |         |                |      |              |              |                 |    |
|                                  | 退出时册           | 除浏览历     | 史记录()   | <u>N</u> )     |      |              |              |                 |    |
|                                  |                |          |         |                | 删除(  | D)           | 设置           | 뿔( <u>S</u> )   |    |
| 外观                               |                |          |         |                |      |              |              |                 | -  |
|                                  | 颜色( <u>O</u> ) |          | 语言(     | L)             | 字体   | ( <u>N</u> ) | 辅助           | 功能(E)           |    |
|                                  |                |          |         |                |      |              |              |                 |    |
|                                  |                |          |         |                |      |              |              |                 |    |
|                                  |                |          |         |                |      |              |              |                 |    |
|                                  |                |          |         | 确定             | Ē    | 取消           |              | 应用(/            | 4) |
|                                  |                |          |         |                |      |              |              |                 |    |

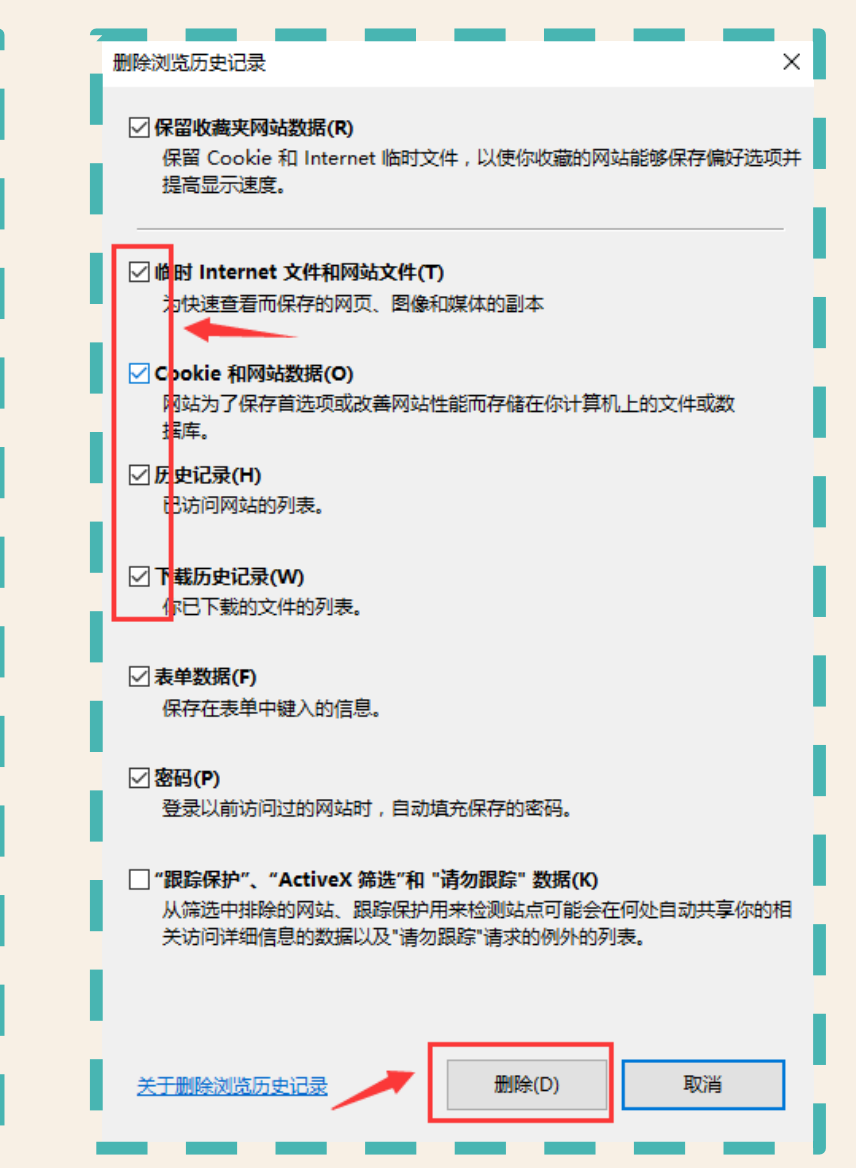

浏览器缓存删除

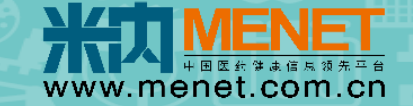

## Chrome

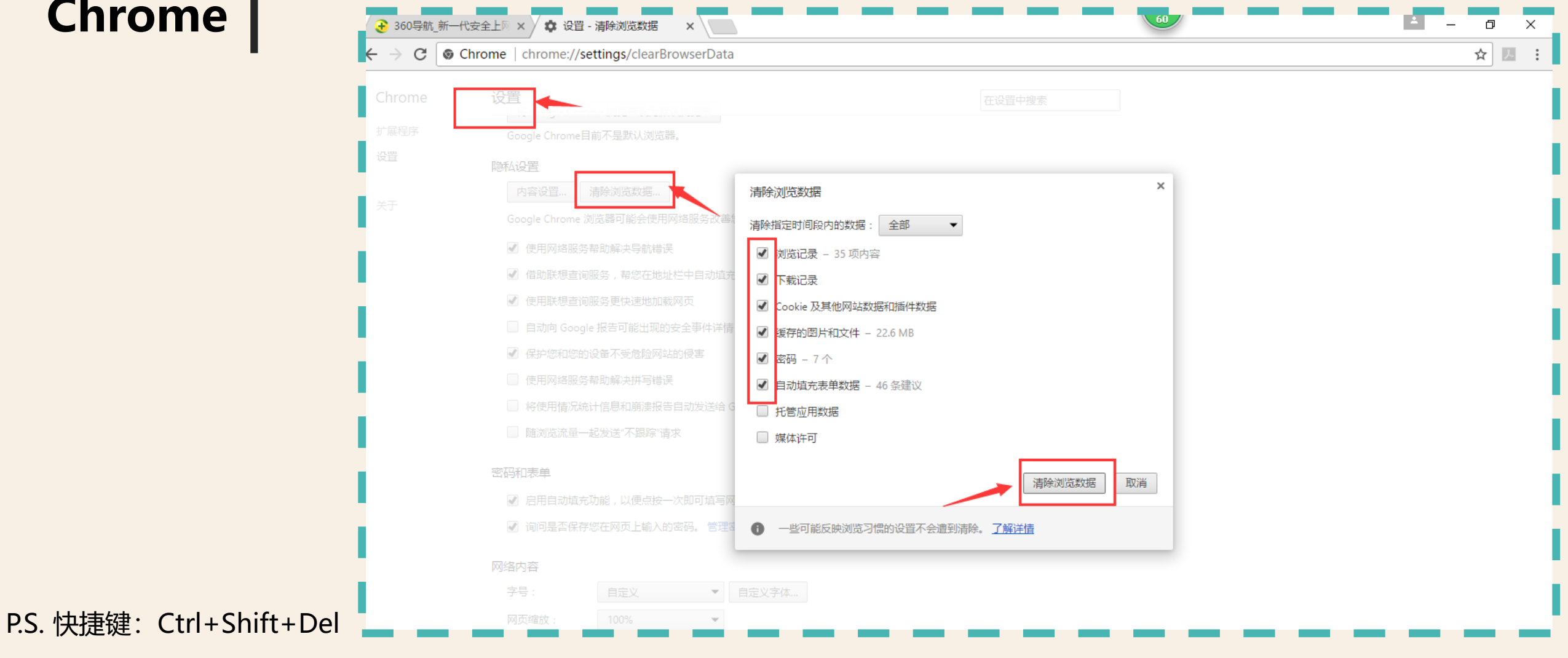

浏览器缓存删除

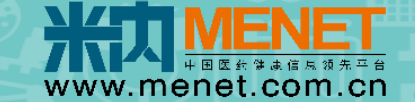

Safari

## 双核 必须删除2个内核缓存

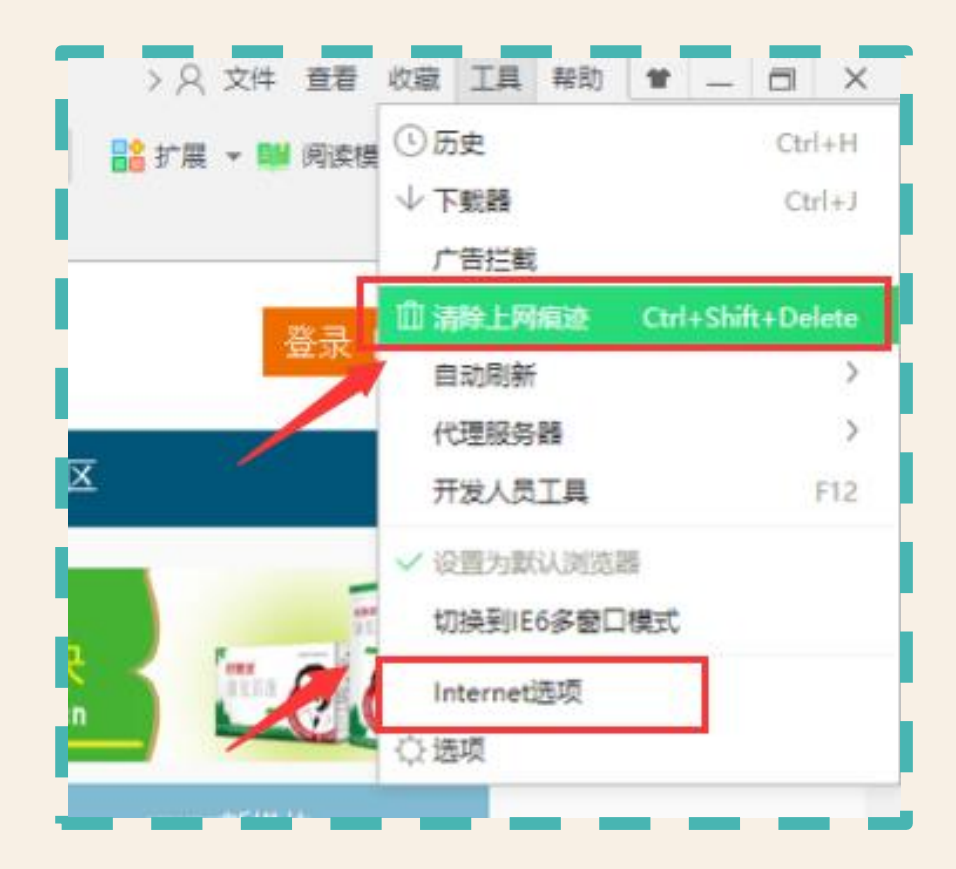

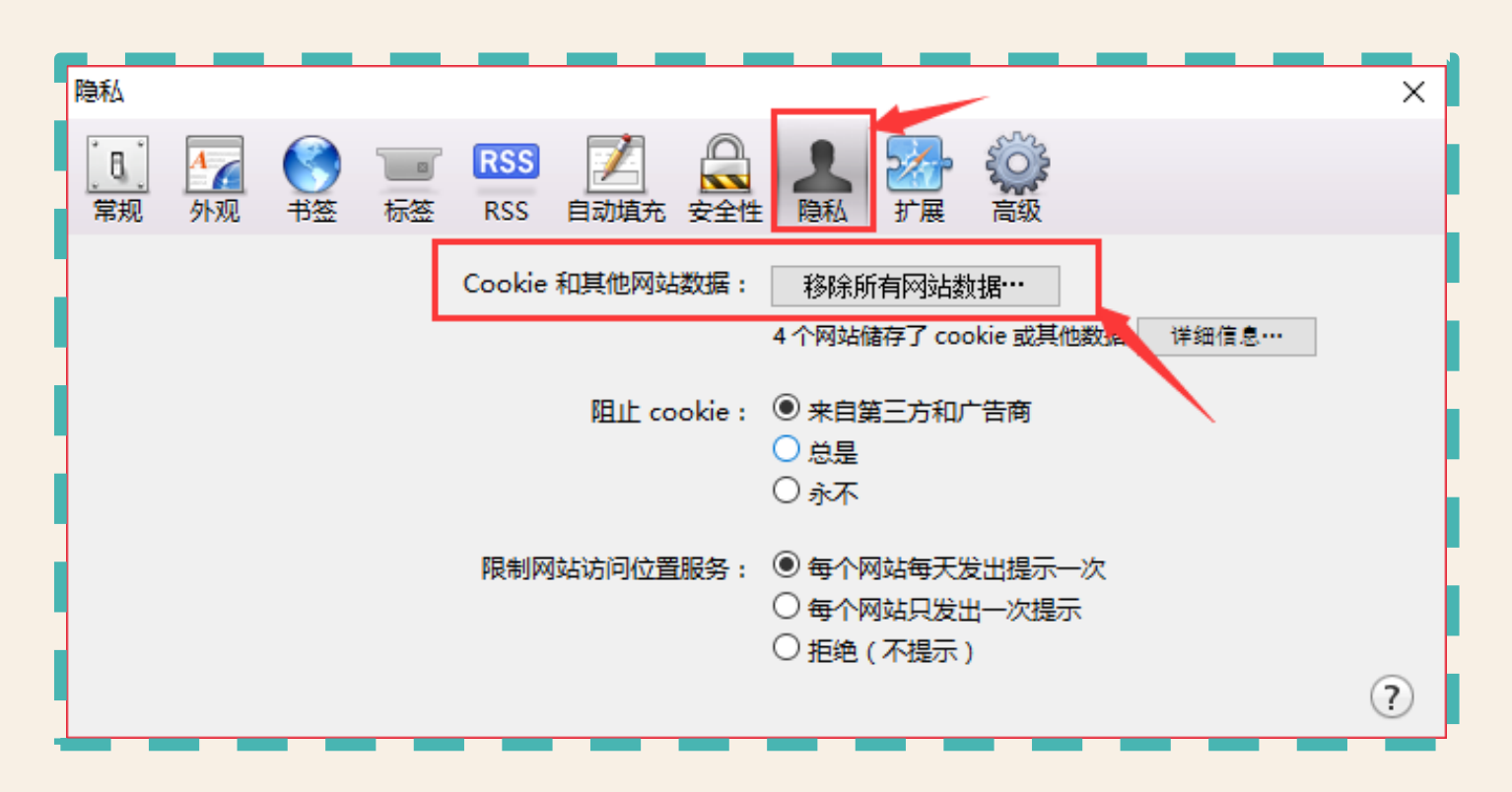

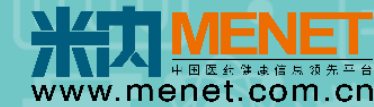

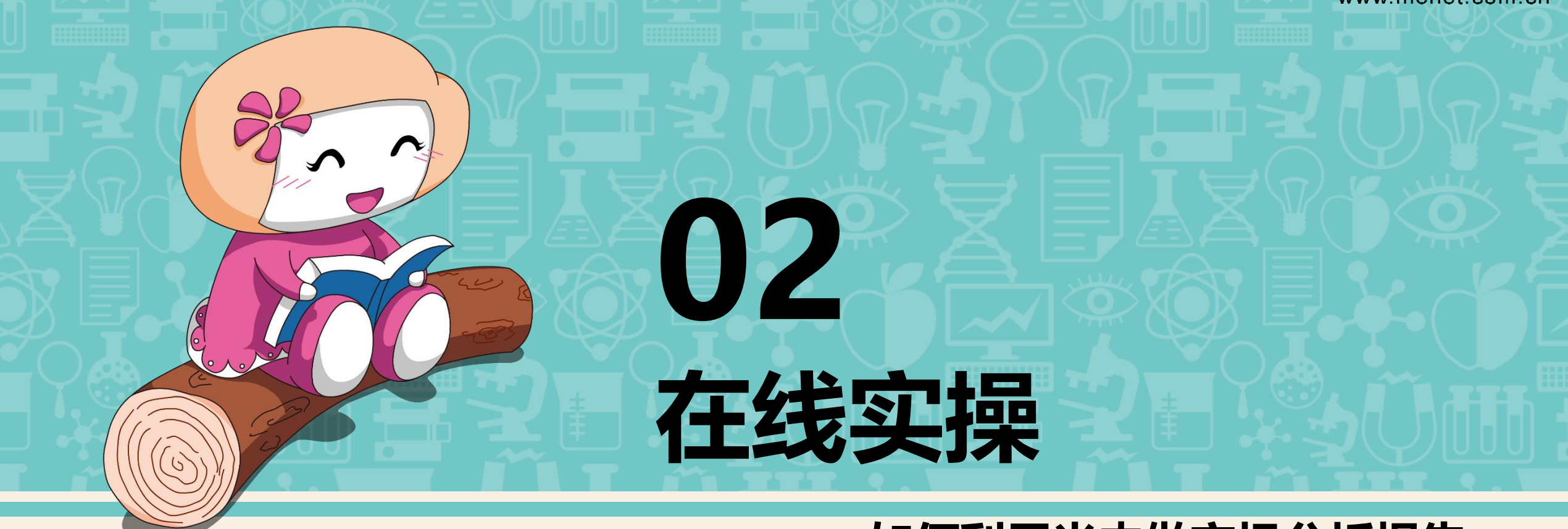

#### --如何利用米内做市场分析报告

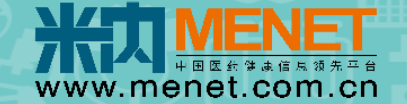

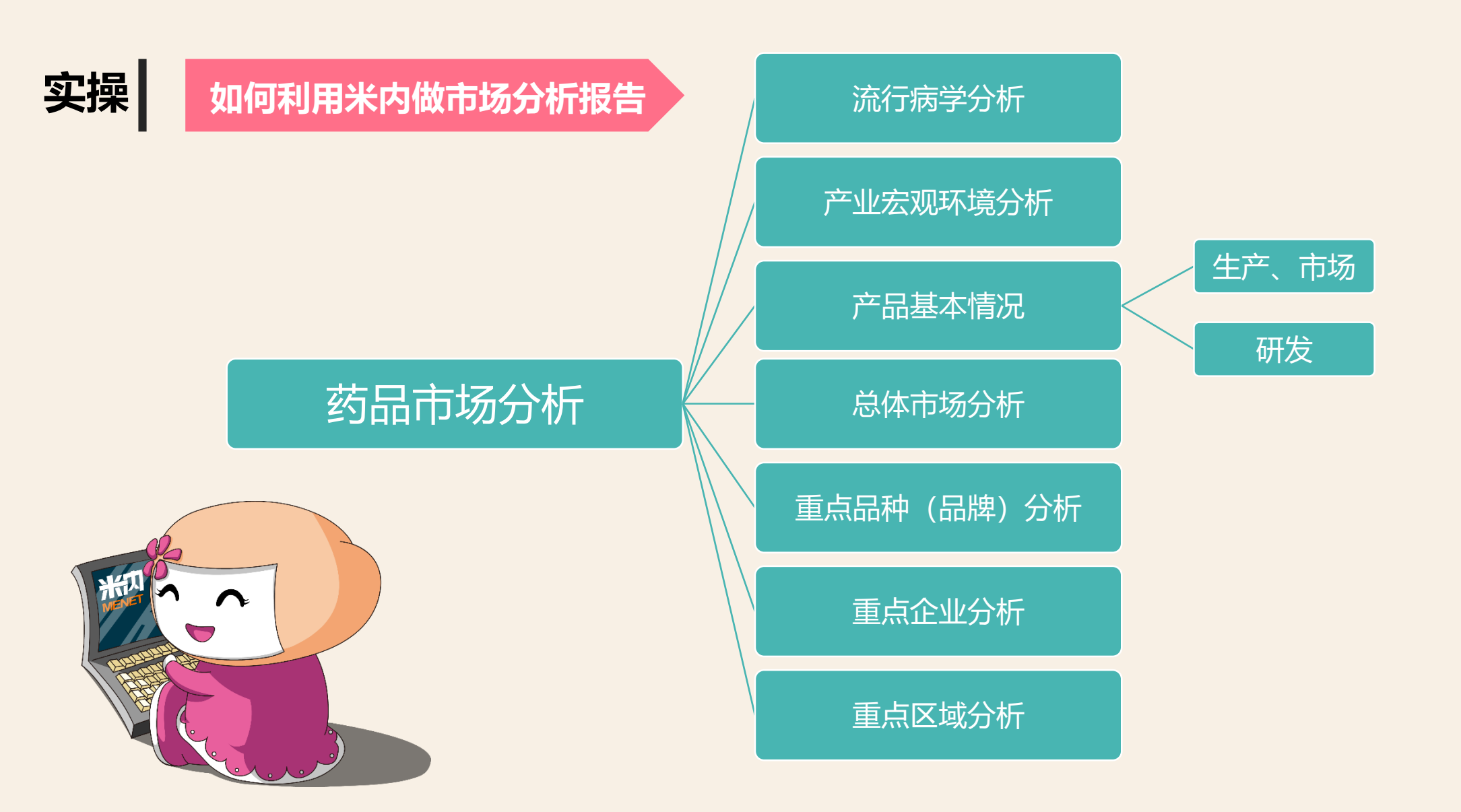

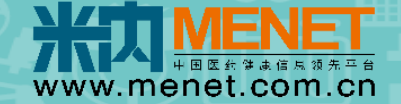

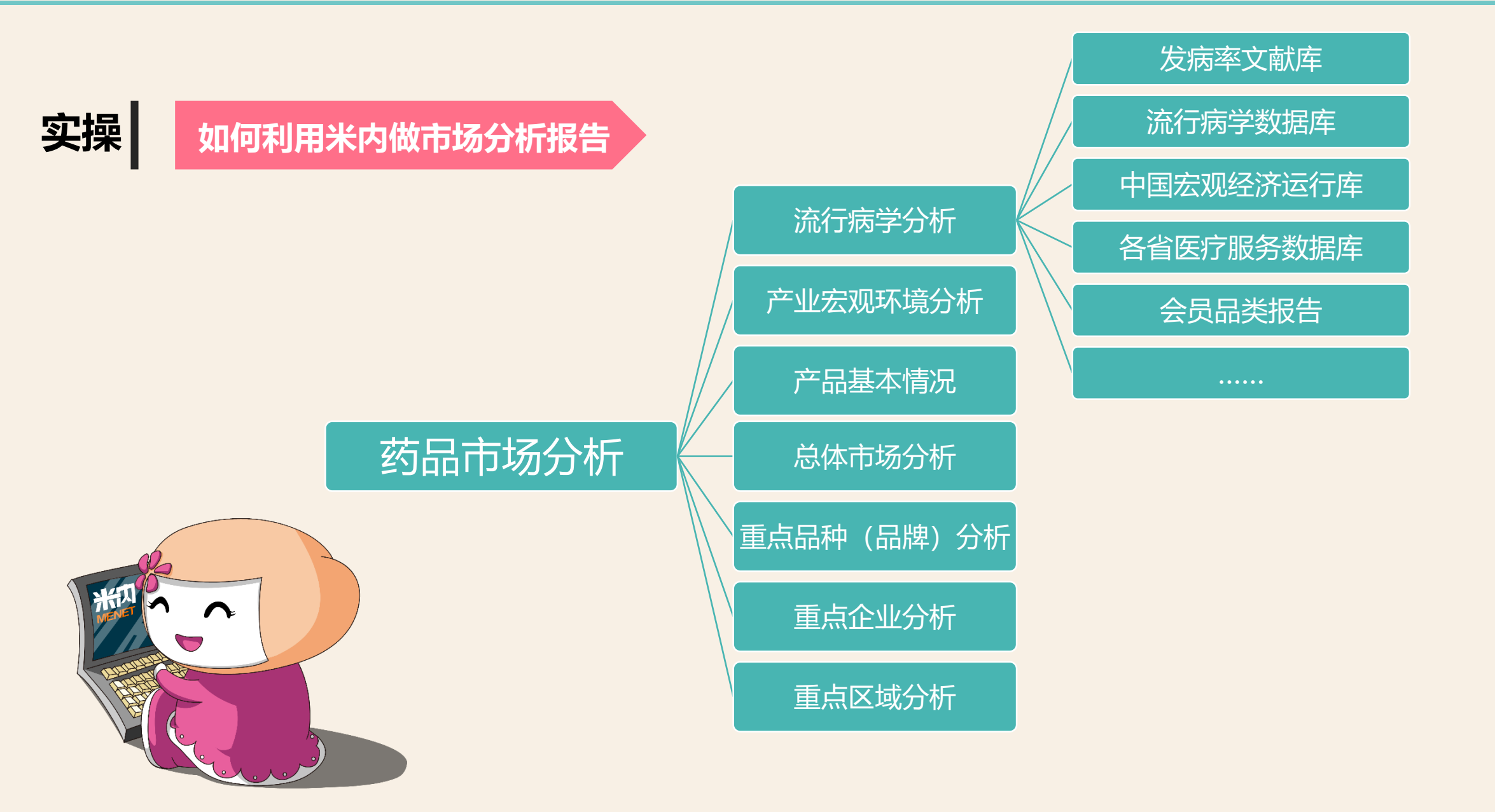

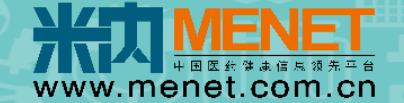

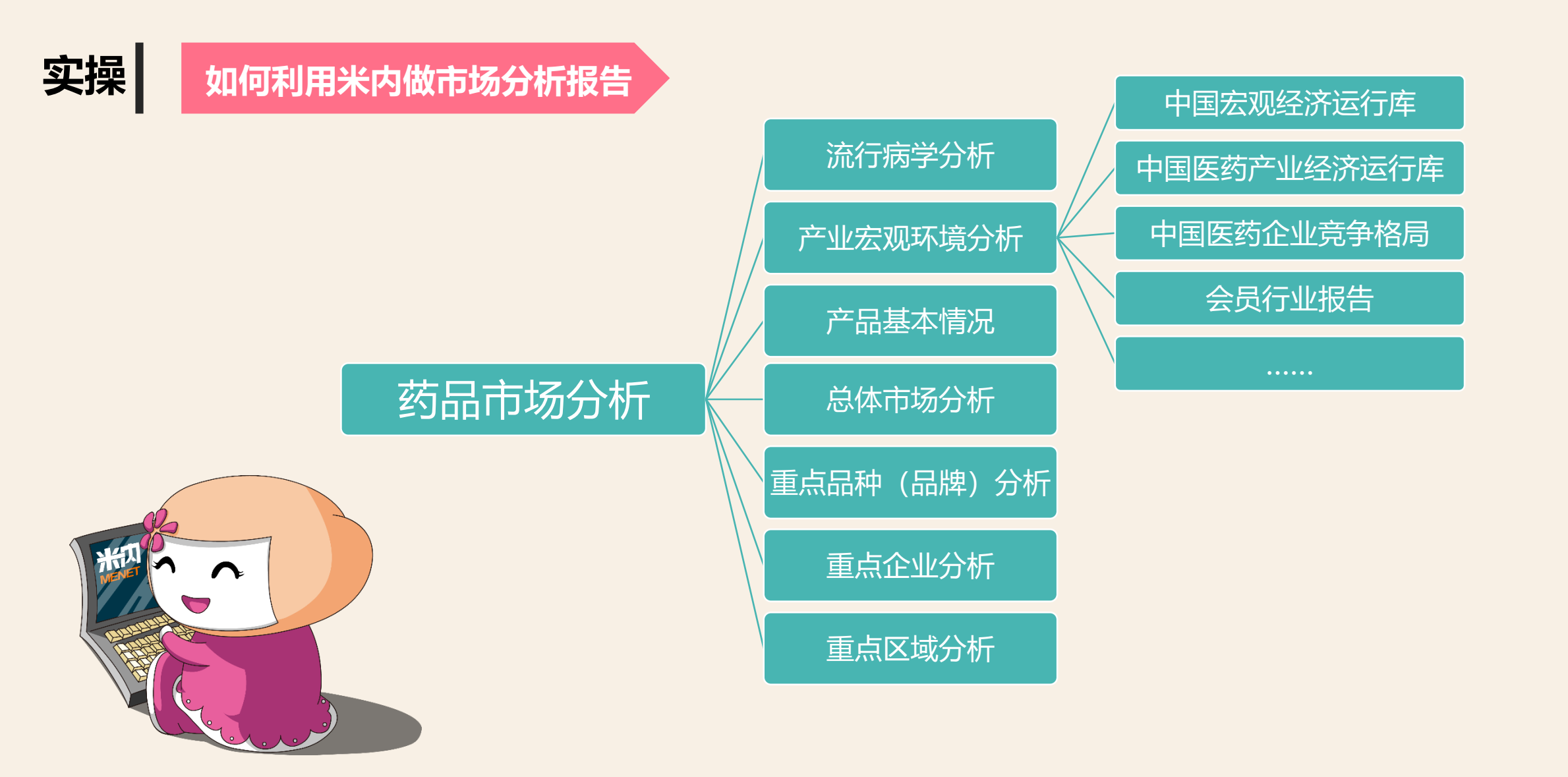

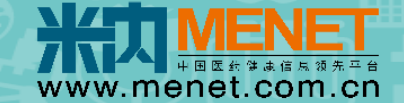

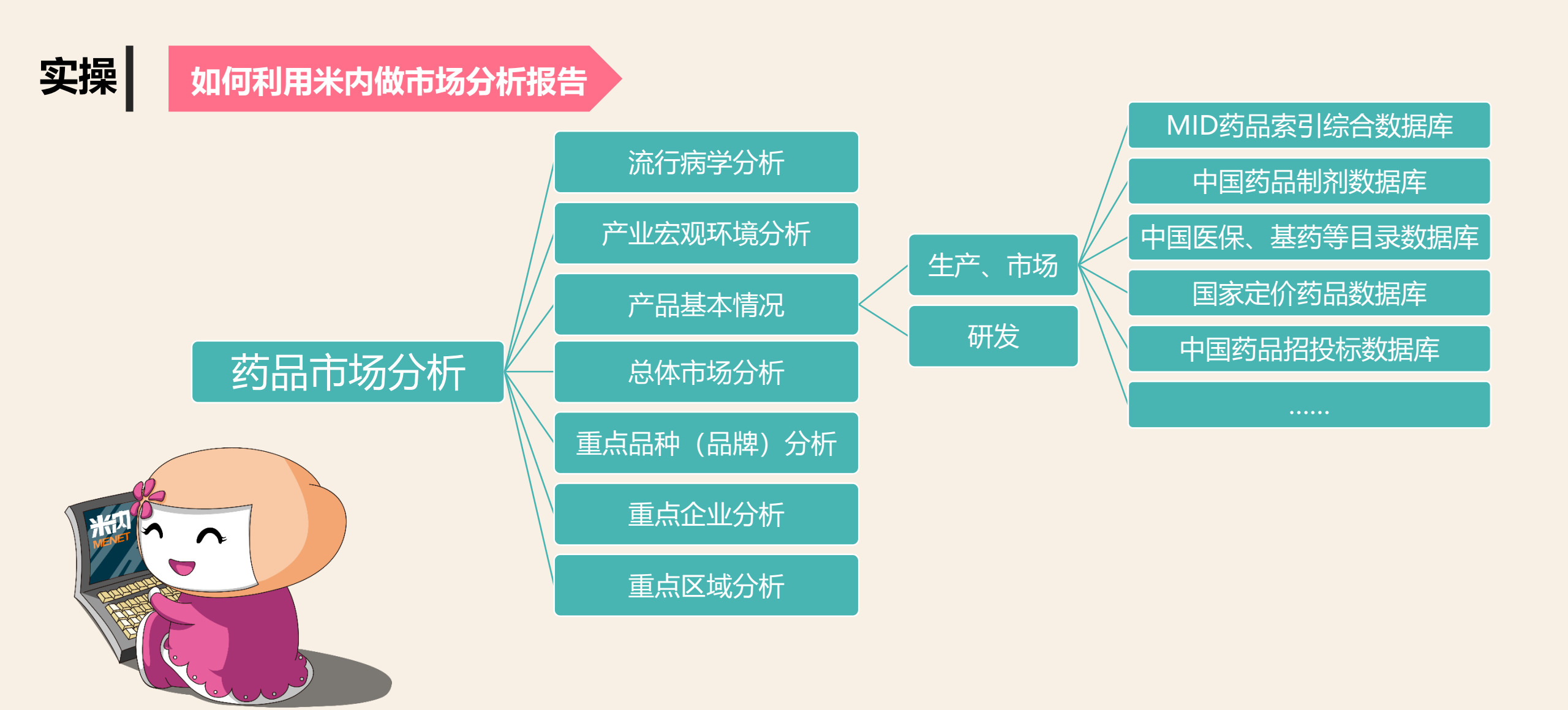

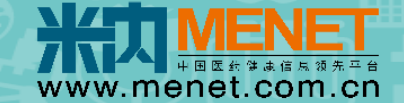

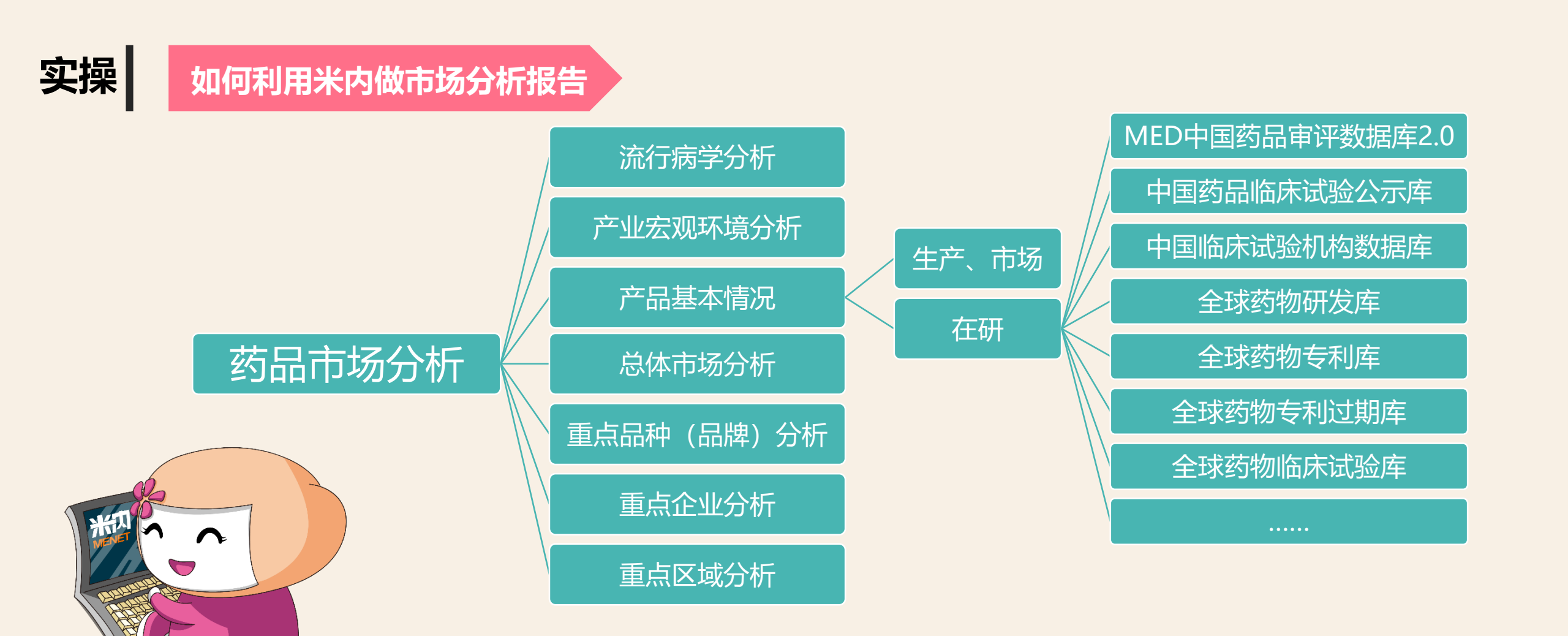

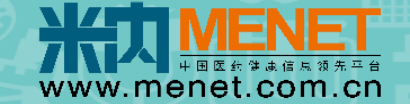

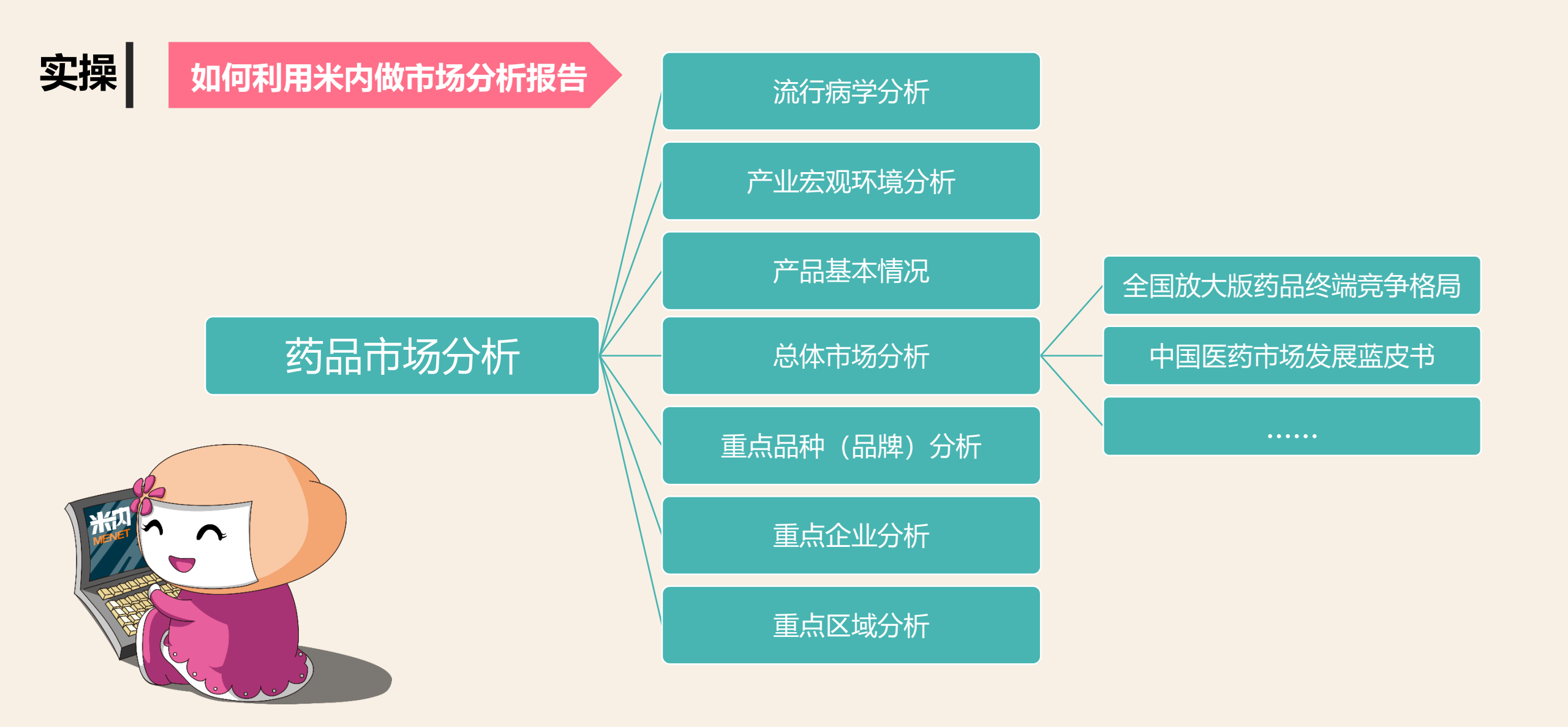

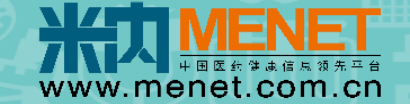

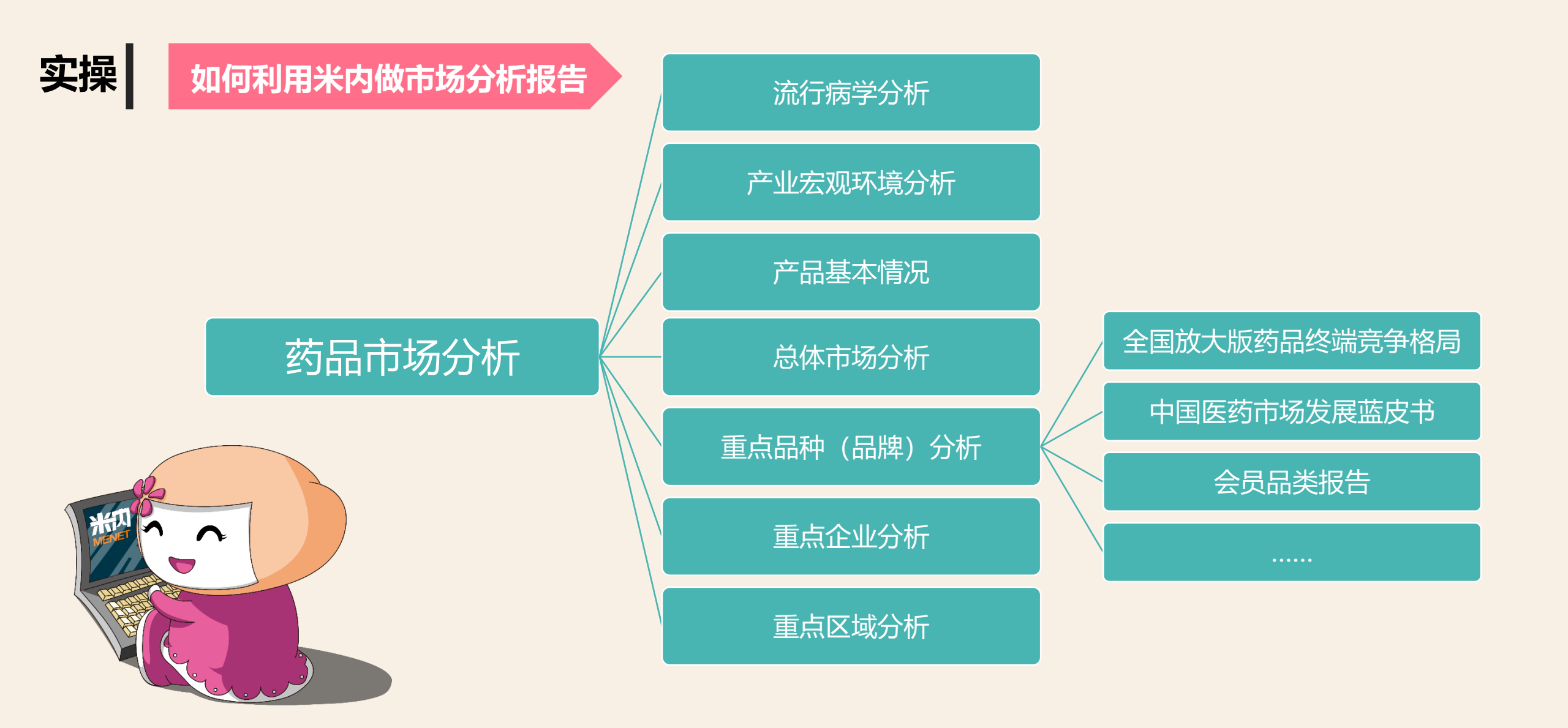

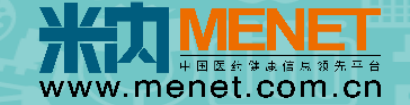

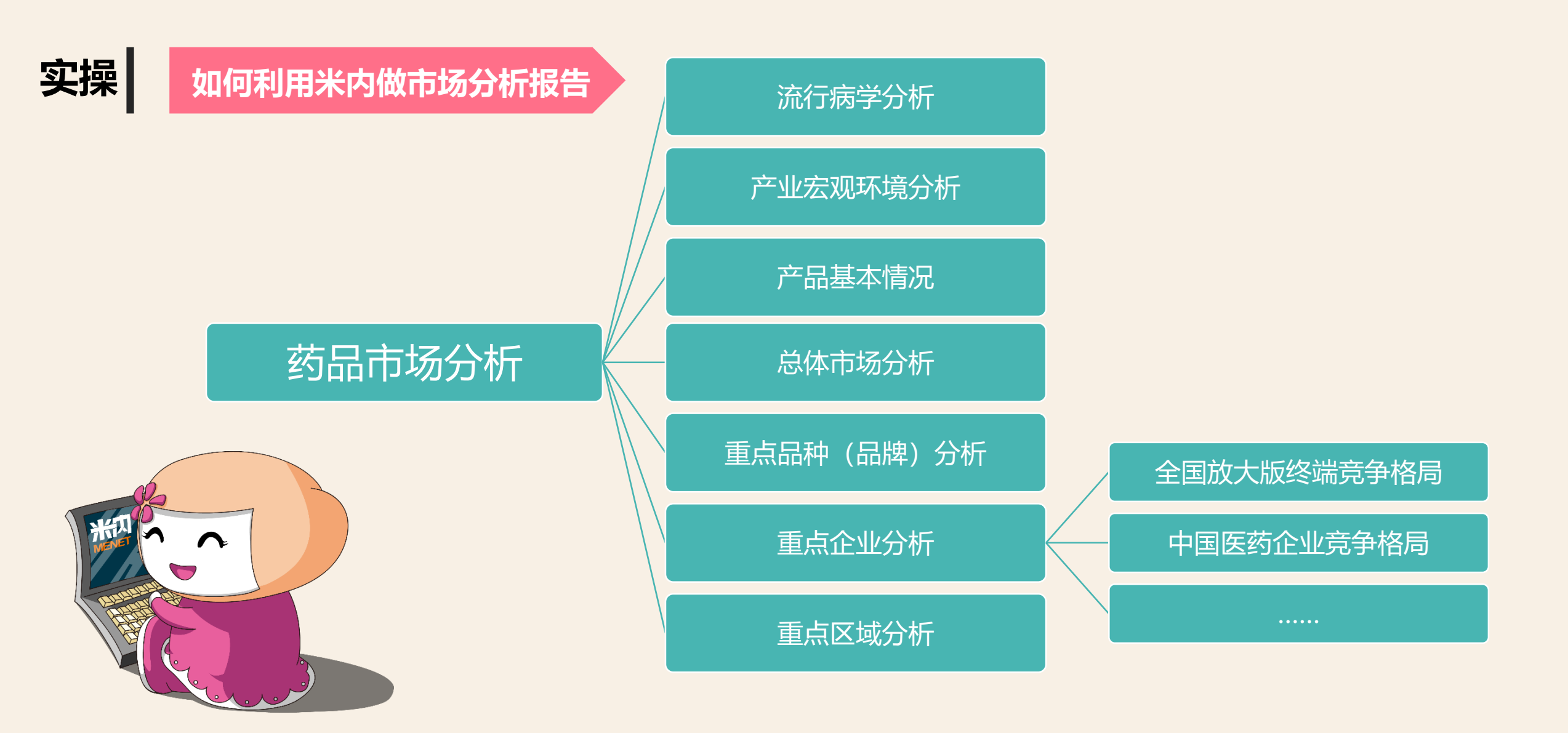

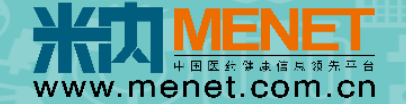

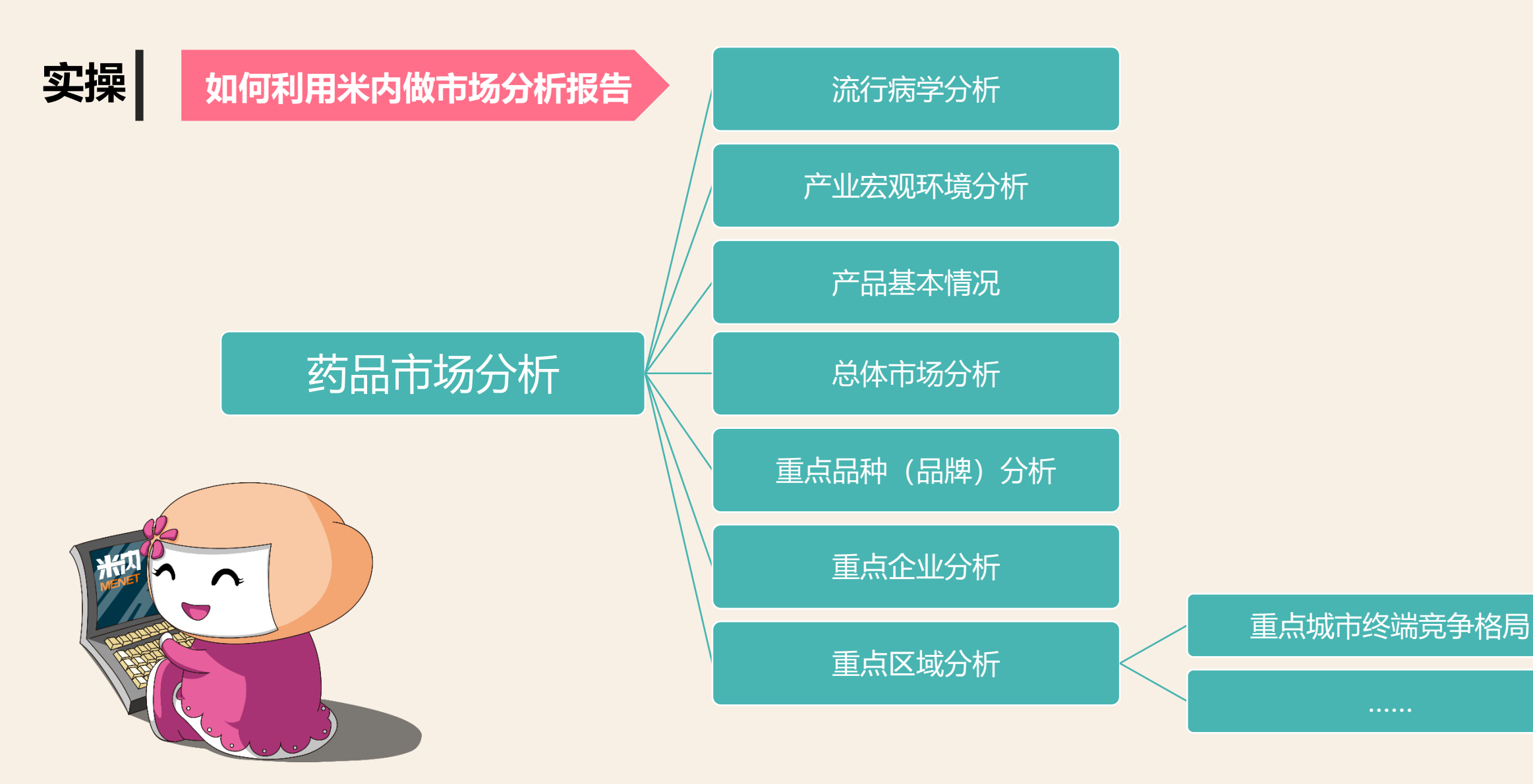

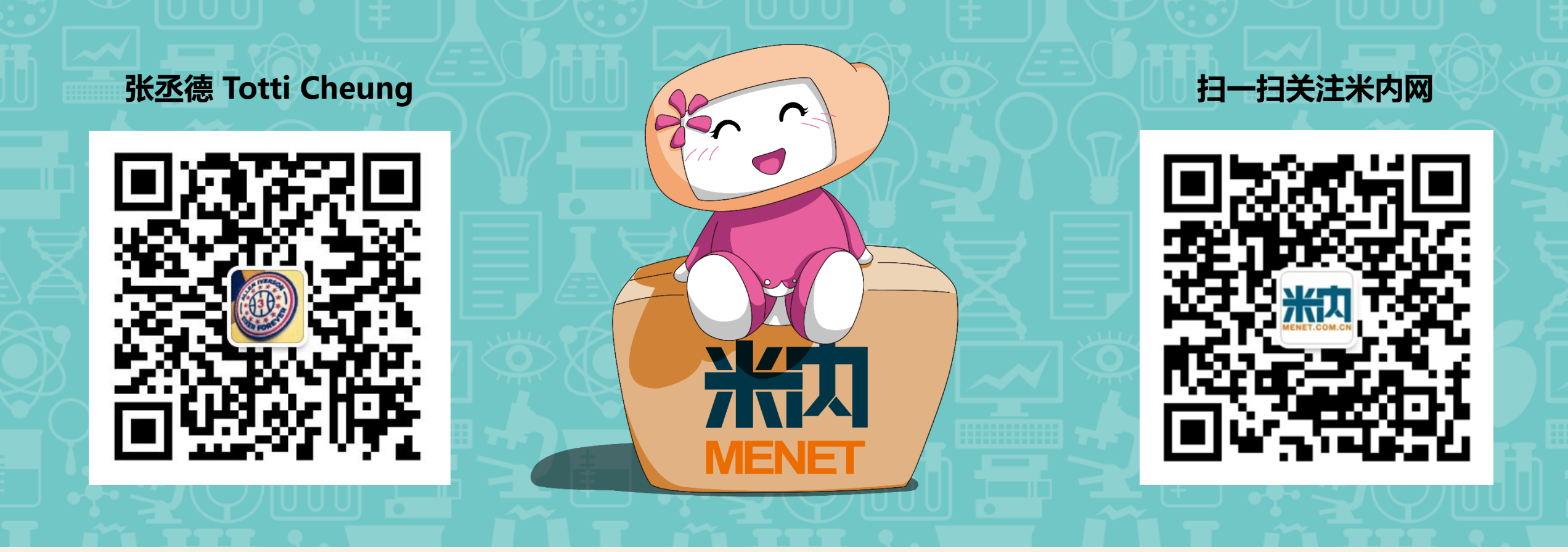

# Thank you

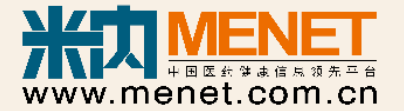